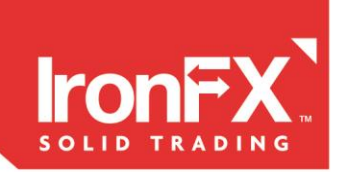

## Contents

| IronFX iDeas Workspace User Guide    | 2  |
|--------------------------------------|----|
| 1. How to get started                | 2  |
| User Settings                        | 3  |
| Status bar                           | 3  |
| Adding new panel to your workspace   | 4  |
| 2. Ideas Board                       | 5  |
| Sorting options                      | 6  |
| 3. Idea Preview Window               | 7  |
| 4. Ideas Timeline                    | 8  |
| 5. User Profile                      | 9  |
| 6. Ideas Tab                         | 11 |
| 7. Publishing an idea from the chart | 12 |
| 8. Financial Chart User Manual       | 14 |
| Drawing Channel                      | 22 |
| Drawing Fibonacci                    | 24 |
| Drawing Eliot Waves                  | 26 |
| Drawing Geometric objects            | 29 |
| Chart timeframe                      | 34 |
| Indicator settings                   | 36 |

London | Hong Kong | Sydney | Shanghai | Shenzhen | Shenyang | Frankfurt | Madrid | Warsaw | Lisbon | Prague | Budapest Bucharest | Athens | Kiev | Minsk | Moscow | St Petersburg | Mumbai | Jakarta | Manila | Ho Chi Minh City | Kuala Lumpur Baku | Lagos | Johannesburg | Auckland | Sao Paulo | Buenos Aires | Lima | Santiago | Montevideo | Limassol

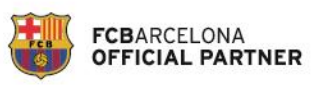

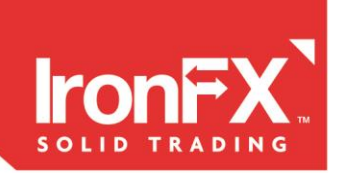

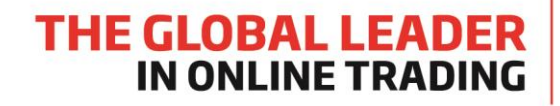

# IronFX iDeas Workspace User Guide

## 1. How to get started

When starting the application you will have a default layout in front of you:

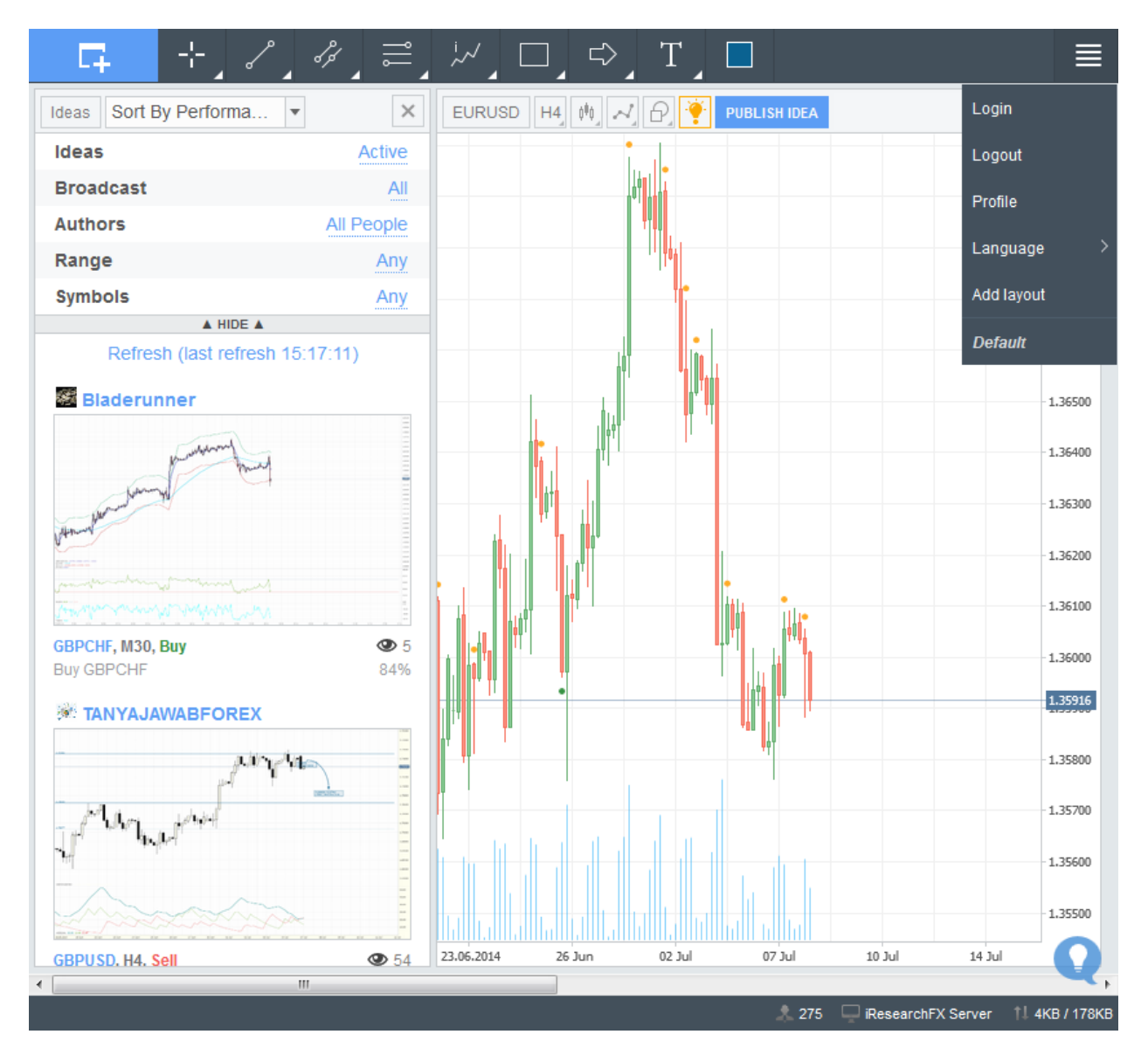

London | Hong Kong | Sydney | Shanghai | Shenzhen | Shenyang | Frankfurt | Madrid | Warsaw | Lisbon | Prague | Budapest Bucharest | Athens | Kiev | Minsk | Moscow | St Petersburg | Mumbai | Jakarta | Manila | Ho Chi Minh City | Kuala Lumpur Baku | Lagos | Johannesburg | Auckland | Sao Paulo | Buenos Aires | Lima | Santiago | Montevideo | Limassol

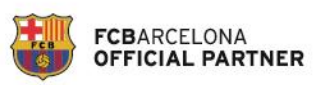

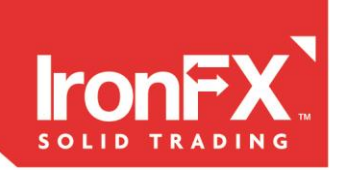

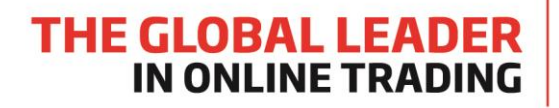

## **User Settings**

The User Settings can be found in the top right corner of the application.

1. **Login/Logout** - If you are a registered user you can login with your username (login number) and password.

| Login Page  |                       |
|-------------|-----------------------|
| Username    | 1                     |
| Password    |                       |
| Remember Me | Forgot your password? |
| Join        | Login                 |

If the "**Remember Me"** option is checked you will be logged in automatically upon the next login. If you are not a registered user click "**Join"** to register If you have forgotten your password you can restore your password by selecting the "**Forgot your password**" option.

2. **Profile** - Here you can manage the settings of your profile: your name, about me information, and your

account avatar. You can also check your published ideas, people that you follow and who is following you. When clicking on the **"Settings"** within your profile, you can change your existing password.

- 3. Language From here you are able to set your Terminal to your required language.
- 4. Add layout To save your current workspace, just click on "Add Layout" and add the name for the new workspace. The workspace will be saved in the browser for next time when you want to come back to this layout. To select the workspace, simply select it from the list within the user settings.

## **Status bar**

01.07.2014 04:00 | 0:1.36934 | H:1.36937 | L:1.36836 | C:1.36854 | V:5722

🙏 275 🛛 🖵 iResearchFX Server 🕺 8KB / 515KB

The status bar is located at the bottom of the application and indicates the following information:

- Your login name
- Server name
- Incoming and outgoing data traffic

London | Hong Kong | Sydney | Shanghai | Shenzhen | Shenyang | Frankfurt | Madrid | Warsaw | Lisbon | Prague | Budapest Bucharest | Athens | Kiev | Minsk | Moscow | St Petersburg | Mumbai | Jakarta | Manila | Ho Chi Minh City | Kuala Lumpur Baku | Lagos | Johannesburg | Auckland | Sao Paulo | Buenos Aires | Lima | Santiago | Montevideo | Limassol

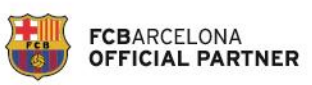

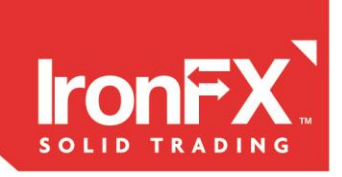

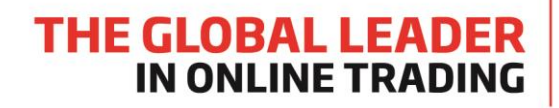

## Adding new panel to your workspace

Ideas Timeline by: LiveTrend Ltd

Technical analysis ideas

1.02.20

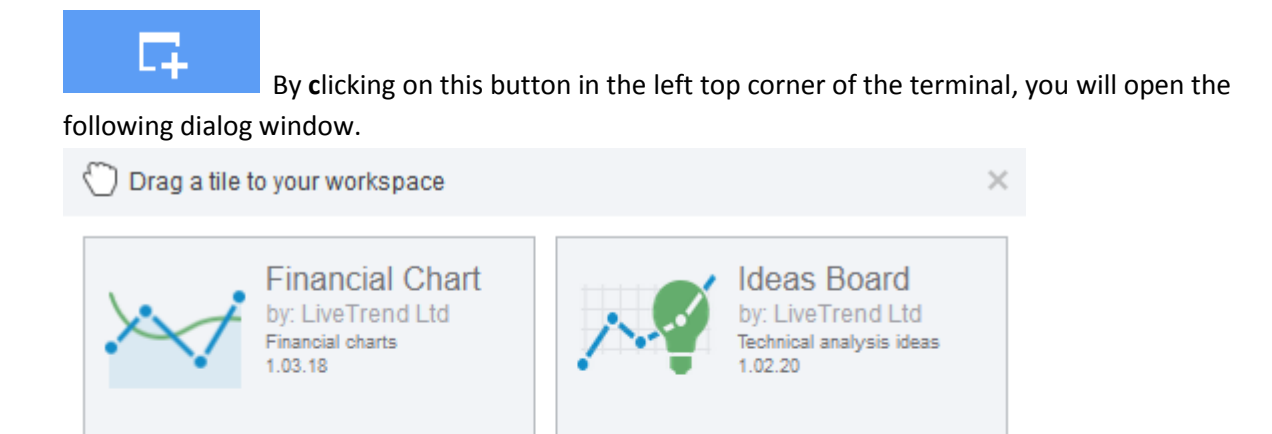

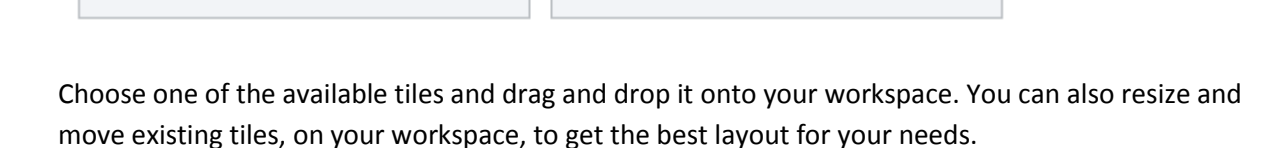

Watch List

centralized way 1.02.13

by: LiveTrend Ltd

This plugin provides access to financial instruments in a

London | Hong Kong | Sydney | Shanghai | Shenzhen | Shenyang | Frankfurt | Madrid | Warsaw | Lisbon | Prague | Budapest Bucharest | Athens | Kiev | Minsk | Moscow | St Petersburg | Mumbai | Jakarta | Manila | Ho Chi Minh City | Kuala Lumpur Baku | Lagos | Johannesburg | Auckland | Sao Paulo | Buenos Aires | Lima | Santiago | Montevideo | Limassol

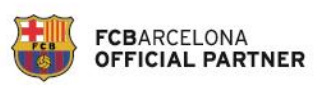

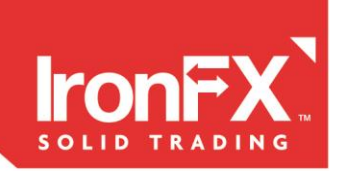

# 2. Ideas Board

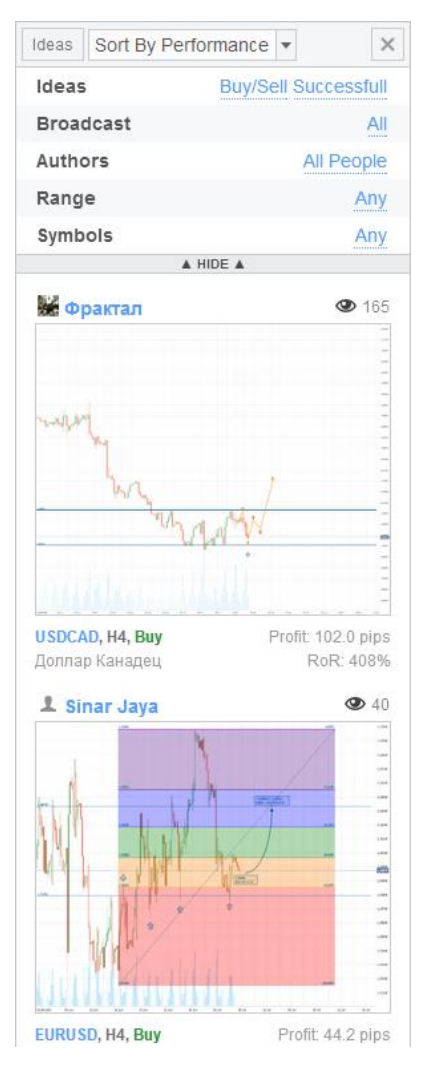

The Ideas board shows you the list of trading ideas published by registered users: Forecasts or Signals (Buy or Sell).

You can create more than one Ideas Board (check the Platform overview manual) with different sorting and filtering options.

**Forecast** – A forecast related to certain financial instrument and timeframe, describing where the market should move.

Signal (Buy/Sell) – A signal to buy or sell a certain financial instrument related to the timeframe and describing the reason for a buy or sell position. Such ideas always have Stop Loss (Risk), Take Profit levels and Rate of Return (RoR).

RoR = Profit (pips) / Stop Loss (pips)

London | Hong Kong | Sydney | Shanghai | Shenzhen | Shenyang | Frankfurt | Madrid | Warsaw | Lisbon | Prague | Budapest Bucharest | Athens | Kiev | Minsk | Moscow | St Petersburg | Mumbai | Jakarta | Manila | Ho Chi Minh City | Kuala Lumpur Baku | Lagos | Johannesburg | Auckland | Sao Paulo | Buenos Aires | Lima | Santiago | Montevideo | Limassol

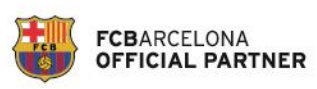

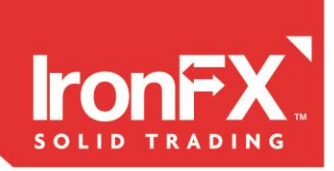

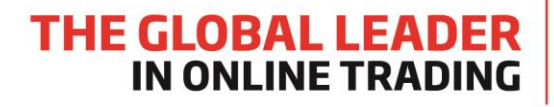

## **Sorting options**

You can sort and filter ideas in different ways.

| Ideas | Sort By Performance                 | • | $\times$    |
|-------|-------------------------------------|---|-------------|
| Ideas | Sort By Time<br>Sort By Performance | 8 | Successfull |
| Broad | lcast                               |   | All         |
| Autho | ors                                 |   | All People  |
| Rang  | e                                   |   | Any         |
| Symb  | ols                                 |   | Any         |

Sort by time - Shows the latest published ideas.

**Sort by performance** – Shows the ideas with the best performance. For Active ideas the current performance is taken and you can always refresh sorting to have the latest Top ideas.

| Ideas Sort By | Performance - | ×          | Ideas Sort By Pe | erformance - X |
|---------------|---------------|------------|------------------|----------------|
| Ideas         |               | All Active | Ideas            | All Active     |
| Broadcast     | All           | All        | Broadcast        | Active         |
| Authors       | Buy/Sell      | eople      | Authors          | Successfull    |
| Range         | Forecast      | Any        | Range            | Unsuccessfull  |
| Symbols       |               | Any        | Symbols          | Апу            |

The filtering options allow you to filter the ideas you wish to view:

- "All", "Signals (Buy or Sell)" or "Forecasts" only.
- "Active" (open, not yet completed ideas), "Successful" or "Unsuccessful" ideas.

| Ideas Sort By Per | formance 🔻 🗙 | Ideas Sort By Pe | erformance 💌 🗙 |
|-------------------|--------------|------------------|----------------|
| Ideas             | All Active   | Ideas            | All Active     |
| iucus             |              | Broadcast        | All            |
| Broadcast         | All          | Authors          | All People     |
| Authors           | All          | Range            | All People     |
| Range             | M2           | Symbols          | Following      |
| Symbols           | Any          |                  | Mine           |

- "All" ideas or only ideas of Authors that you are subscribed to.
- Ideas published by All authors, authors that you are following or your ideas only

London | Hong Kong | Sydney | Shanghai | Shenzhen | Shenyang | Frankfurt | Madrid | Warsaw | Lisbon | Prague | Budapest Bucharest | Athens | Kiev | Minsk | Moscow | St Petersburg | Mumbai | Jakarta | Manila | Ho Chi Minh City | Kuala Lumpur Baku | Lagos | Johannesburg | Auckland | Sao Paulo | Buenos Aires | Lima | Santiago | Montevideo | Limassol

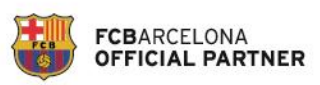

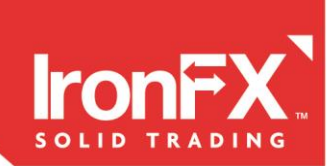

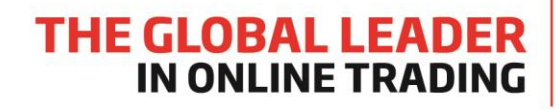

| Ideas All Active<br>Broadcast All<br>Authors All People<br>Range M2<br>Symbols | Ideas Sort By P | erformance 💌 | $\times$   |
|--------------------------------------------------------------------------------|-----------------|--------------|------------|
| Broadcast All<br>Authors All People<br>Range M2<br>Symbols                     | Ideas           |              | All Active |
| Authors All People<br>Range M2<br>Symbols                                      | Broadcast       |              | All        |
| Range M2<br>Symbols                                                            | Authors         |              | All People |
| Symbols                                                                        | Range           |              | M2         |
|                                                                                | Symbols         |              |            |
|                                                                                |                 | A HIDE A     | •••        |

You can select the specific **Timeframe (Range)** of Ideas to show and select specific **financial instruments (Symbols)** which you want ideas for.

# 3. Idea Preview Window

When you click on an idea you open an idea preview window.

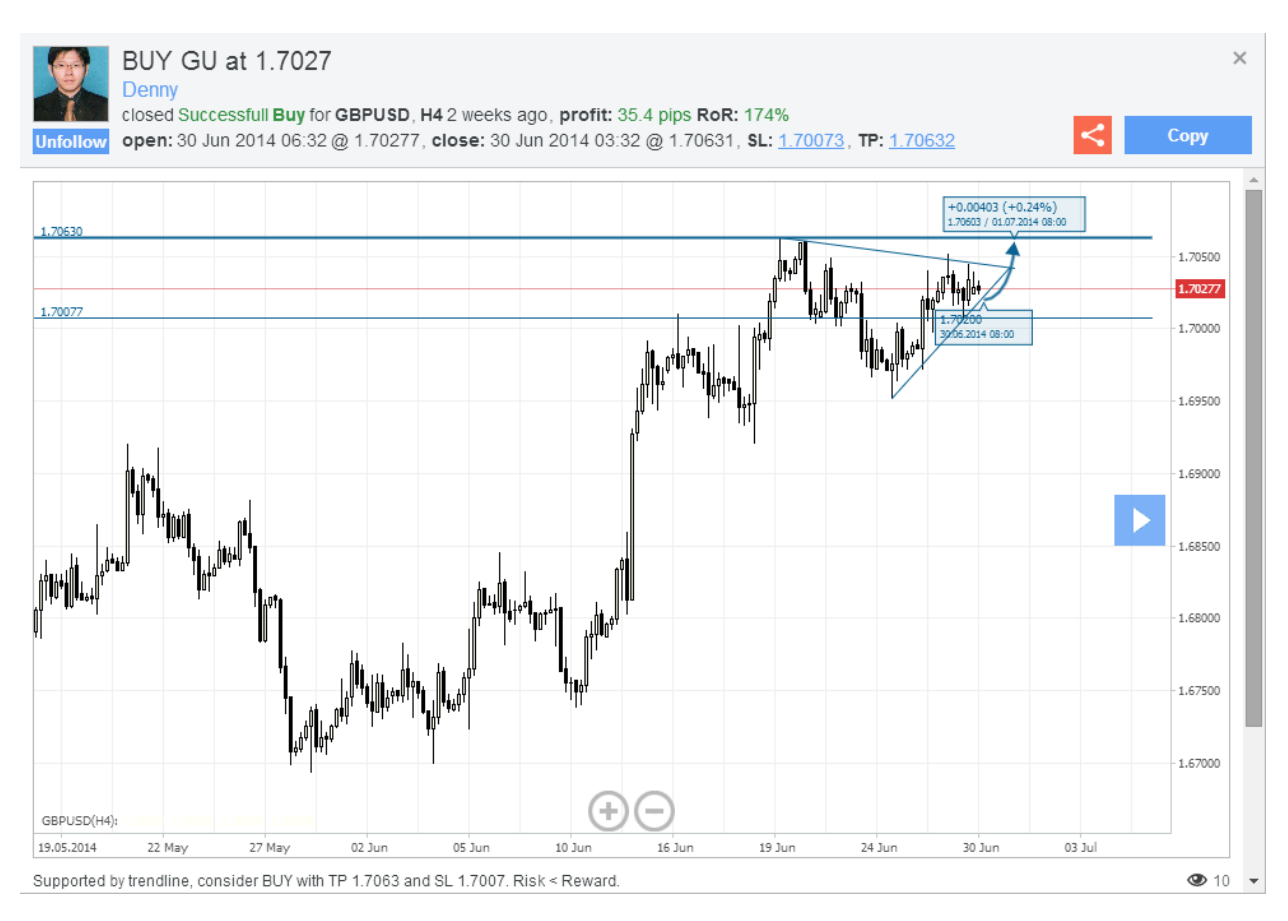

In the header of the preview window, you can find detailed information about the signal or forecast. Below the chart there is the description, comments and view counter in the right bottom corner.

**Follow** Click to follow if you want to include this user to your following list. Only registered users can follow other users.

London | Hong Kong | Sydney | Shanghai | Shenzhen | Shenyang | Frankfurt | Madrid | Warsaw | Lisbon | Prague | Budapest Bucharest | Athens | Kiev | Minsk | Moscow | St Petersburg | Mumbai | Jakarta | Manila | Ho Chi Minh City | Kuala Lumpur Baku | Lagos | Johannesburg | Auckland | Sao Paulo | Buenos Aires | Lima | Santiago | Montevideo | Limassol

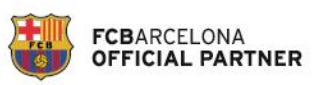

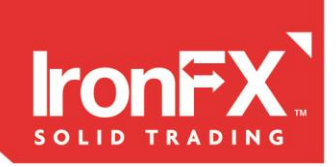

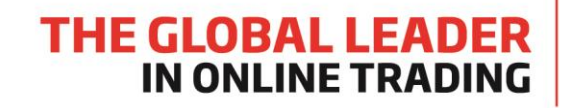

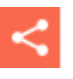

Click to share your idea within any of the 250 social networks available.

Click to download more bars, and to check the market after the idea was published. This will give you a clearer picture of the idea's result.

Сору

Drag and drop this button to your workspace. A new chart will be created with the technical analysis that you copied.

# 4. Ideas Timeline

The Ideas Timeline is another representation of published trading ideas.

| Ideas Timeline | €, 🔍 🕨     |                                                                                                    |                                                                                                    |
|----------------|------------|----------------------------------------------------------------------------------------------------|----------------------------------------------------------------------------------------------------|
| Ideas          | Any Any    | SD, H1 Buy<br>Isd Rebound Support XAUUSD, D1 Forecast<br>XAGUSC, H4 Forecast                                                                                                    | EURUSD, H4 Forecast<br>The movement continues<br>in the flat.                                                                                                    |
| Broadcast      | All        | EURCAD, Price Wave On Silver<br>EURCAD AUDUSD, H1 Sell<br>downsid AUDUSD20141112<br>AUDUSD, H4 EURGBP, H4 Buy                                                                                                    | AUDUSD, D1 Forecast<br>Intervention in Australian<br>dollar possible says RBA<br>GBF EURUSD, H4 Forecast<br>Dec The formation of a                                               |
| Authors        | All People | AUDUSD has bull EUR/GBP break and close<br>momentum advan of trading range                                                                                                    | brie convergent horizontal<br>Ust triangle (4).<br>The GBPUSD, H4 Forecast<br>mov After constructing a small<br>upward correction, the                                           |
| Range          | Any        | USE Bounching On Suppc GBPUSD, H4 Sell<br>USE Zone GBPUSD break of trading<br>bea AUDUSD, H4 France<br>EUF Auss EURUSD, H4 EURUSD, M15 Forecast<br>USE AUDUSD, H4 EURUSD, M15 Forecast<br>USE AUDUSD H4 EURUSD, M15 Forecast<br>USE AUDUSD H4 EURUSD, M15 Forecast | SEL expected continuation of<br>SEL extent of set price<br>SUP USDJPY, H4 Forecast<br>EURI GBF Continued development of<br>Wait GBF the rising pulse 5 of (3).                   |
| Symbols        | All        | Tria eco Downtrend dominating again USD   GBF EUF Tria USDJPY M30 USDJPY, H4 Forecast   GBF Sell USD USDJPY201411 USDJPY, next targets Nov Novembei GBI   12:00 16:00 20:00 00:00 04:00 08:00                                                                      | USDCHF, H4     Forecast       EUR, EUF     The market continues to       Eur/. Tria generate waves converging     Cont For horizon al triangle (4).       00     12:09     16:00 |

In the menu on the left you can see the same filtering options like on the Ideas Board. You can hide and show options. In the Timeline you can see published ideas related to the timeline at the bottom. The blue vertical line represents the current time. Scrolling left you can check ideas published earlier.

The toolbar of Ideas Timeline has the following buttons:

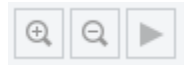

London | Hong Kong | Sydney | Shanghai | Shenzhen | Shenyang | Frankfurt | Madrid | Warsaw | Lisbon | Prague | Budapest Bucharest | Athens | Kiev | Minsk | Moscow | St Petersburg | Mumbai | Jakarta | Manila | Ho Chi Minh City | Kuala Lumpur Baku | Lagos | Johannesburg | Auckland | Sao Paulo | Buenos Aires | Lima | Santiago | Montevideo | Limassol

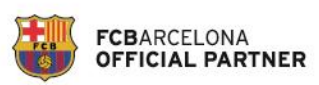

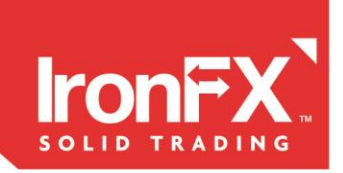

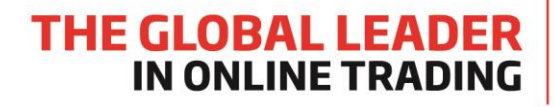

- 1. Zoom in the timeline
- 2. Zoom out the timeline
- 3. Play button returns you to the current time.

# 5. User Profile

User Profile shows all the details of the User.

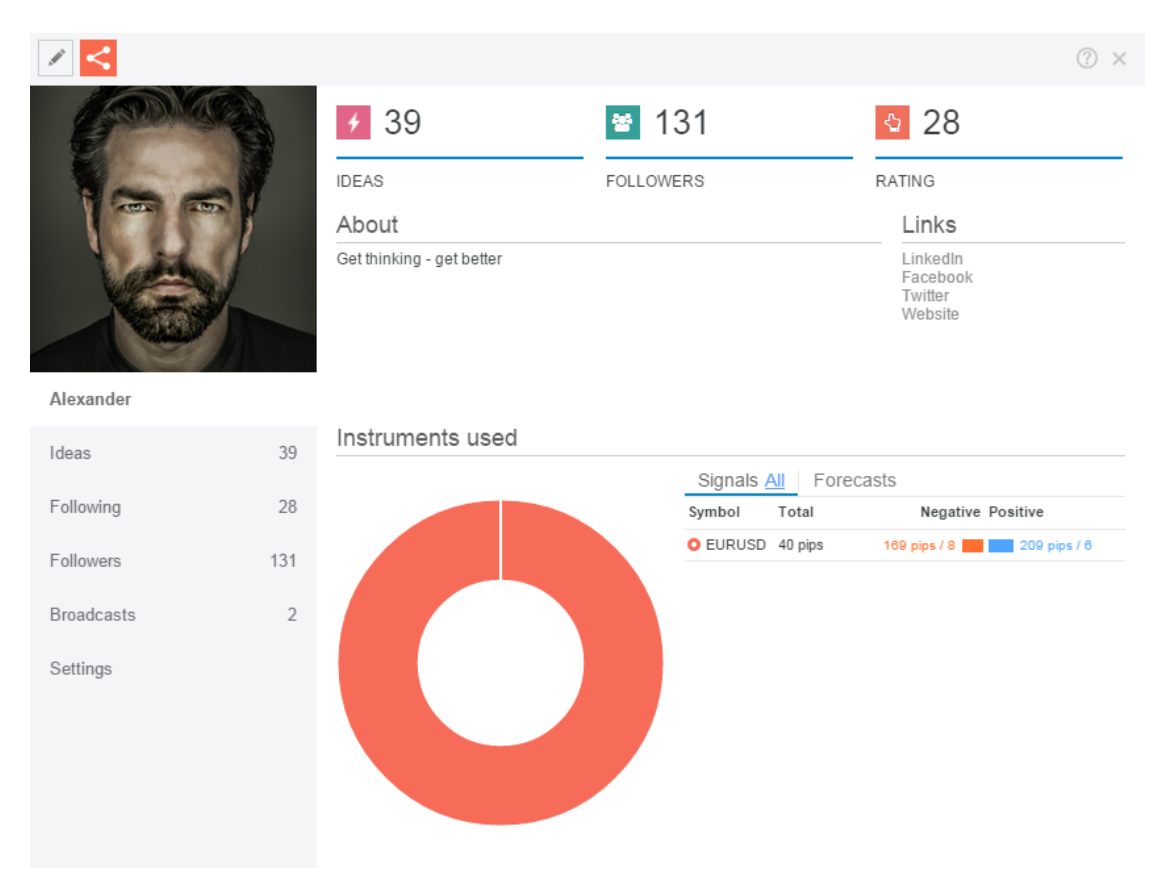

Below the avatar you can switch between different tabs of user profile.

#### **Default Tab – User information**

London | Hong Kong | Sydney | Shanghai | Shenzhen | Shenyang | Frankfurt | Madrid | Warsaw | Lisbon | Prague | Budapest Bucharest | Athens | Kiev | Minsk | Moscow | St Petersburg | Mumbai | Jakarta | Manila | Ho Chi Minh City | Kuala Lumpur Baku | Lagos | Johannesburg | Auckland | Sao Paulo | Buenos Aires | Lima | Santiago | Montevideo | Limassol

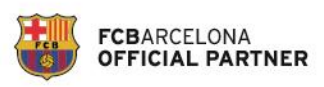

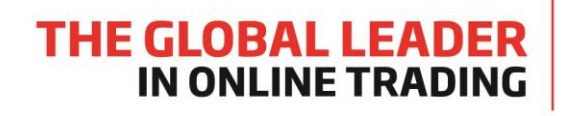

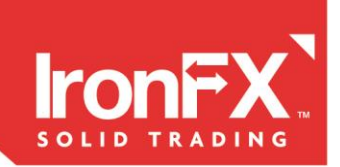

When you open a user profile the default tab indicates user information.

At the top of the page you can see how many ideas this user published, how many followers this user has and his rating.

**Rating** is calculated based on successfully completed signals, active forecasts, followers and views of each trading idea.

In the **About** section below, you can see some information that the user published about himself, including links to his LinkedIn, Twitter or Facebook accounts.

In the **Instruments used** section you can see detailed statistics for published ideas (signals and forecasts). **For signals you can see the following statistics:** 

|  | Signals <u>P</u> | Forec   | Lasis                       |
|--|------------------|---------|-----------------------------|
|  | Symbol           | Total   | Negative Positive           |
|  | EURUSD           | 40 pips | 169 pips / 8 🗾 209 pips / 6 |
|  |                  |         |                             |
|  |                  |         |                             |
|  |                  |         |                             |
|  |                  |         |                             |
|  |                  |         |                             |
|  |                  |         |                             |
|  |                  |         |                             |
|  |                  |         |                             |
|  |                  |         |                             |
|  |                  |         |                             |

Net Result in pips for active and completed signals of each Symbol.

**Loss** – total Loss in pips for active and completed ideas / number of negative signals in regards to each Symbol.

**Profit** – total Profit in pips for active and completed ideas / number of positive signals in regards to each Symbol.

You can select to display signal statistics for All, last Month, last Week or Today.

For forecasts you can see the following statistics:

London | Hong Kong | Sydney | Shanghai | Shenzhen | Shenyang | Frankfurt | Madrid | Warsaw | Lisbon | Prague | Budapest Bucharest | Athens | Kiev | Minsk | Moscow | St Petersburg | Mumbai | Jakarta | Manila | Ho Chi Minh City | Kuala Lumpur Baku | Lagos | Johannesburg | Auckland | Sao Paulo | Buenos Aires | Lima | Santiago | Montevideo | Limassol

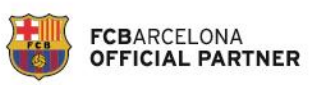

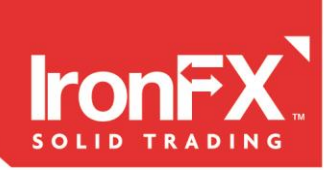

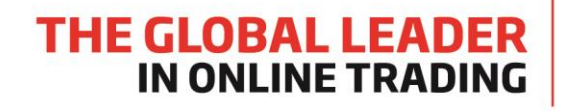

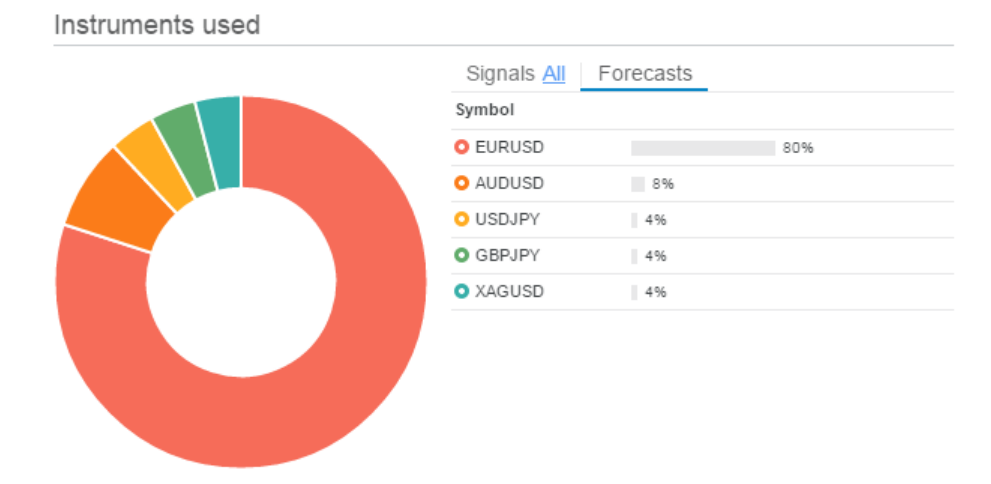

The list of all Symbols this user published forecasts for and percentage to total number of published forecasts.

# 6. Ideas Tab

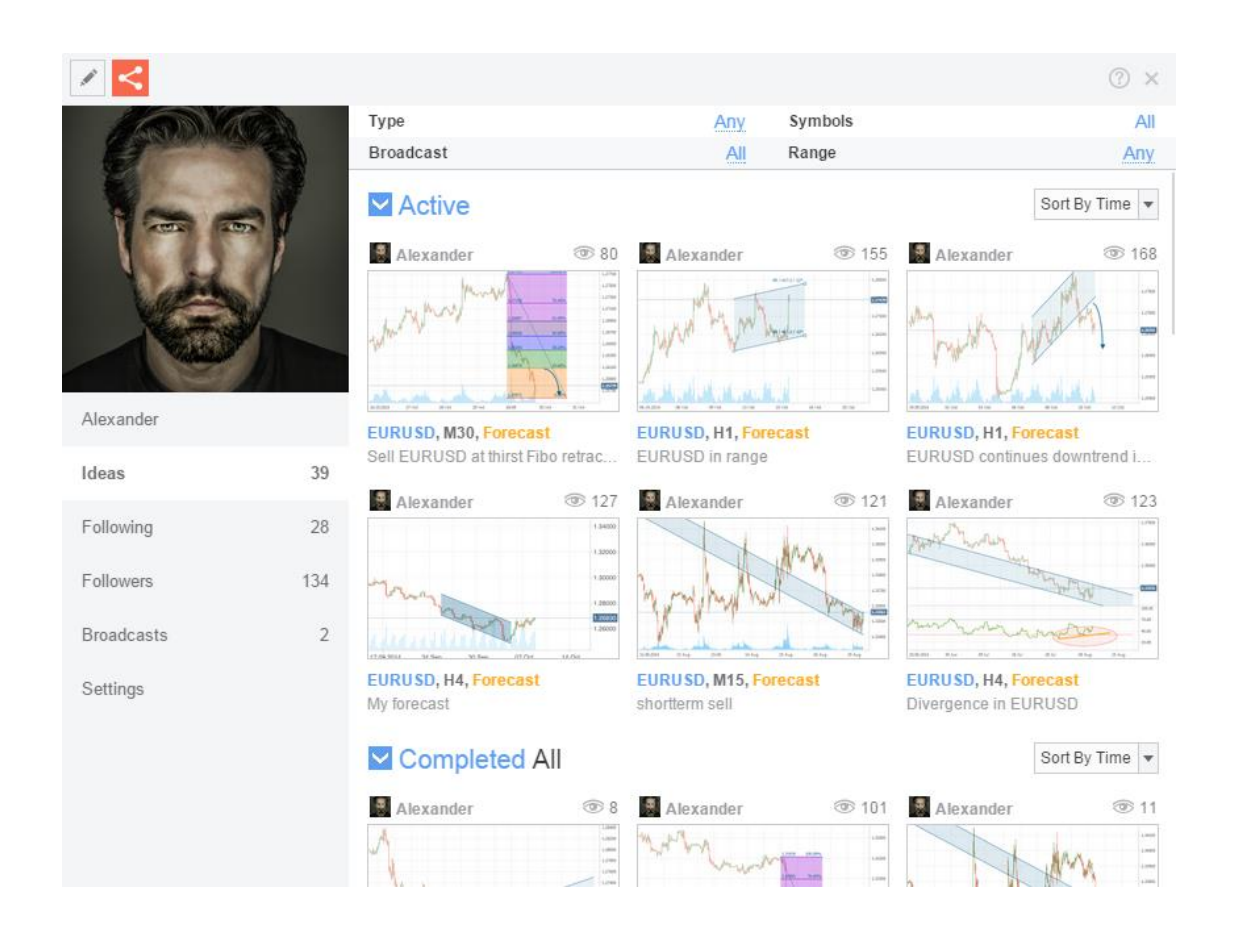

London | Hong Kong | Sydney | Shanghai | Shenzhen | Shenyang | Frankfurt | Madrid | Warsaw | Lisbon | Prague | Budapest Bucharest | Athens | Kiev | Minsk | Moscow | St Petersburg | Mumbai | Jakarta | Manila | Ho Chi Minh City | Kuala Lumpur Baku | Lagos | Johannesburg | Auckland | Sao Paulo | Buenos Aires | Lima | Santiago | Montevideo | Limassol

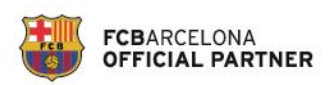

t+357 25027000 • e info@lronFX.com • www.lronFX.com

Regulated by FCA, ASIC, FSB, FSP, CRFIN, UCRFIN and CySEC • Member of EUREX • FX and CFD trading involves a significant risk of loss

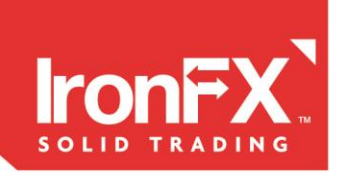

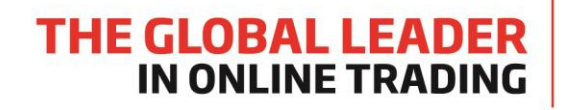

In the Ideas Tab, you can see all published ideas by this user.

At the top of the window you have different filtering options in the **Ideas Board**. You can filter ideas published by this user using different parameters.

Below the filtering options you can see Active and Completed Ideas which can expand and collapse, as well as apply different sorting options (sorting by time or performance).

#### Following Tab

Is the list of all users that this user follows.

#### Followers Tab

Is the list of all users who follow this user.

# 7. Publishing an idea from the chart

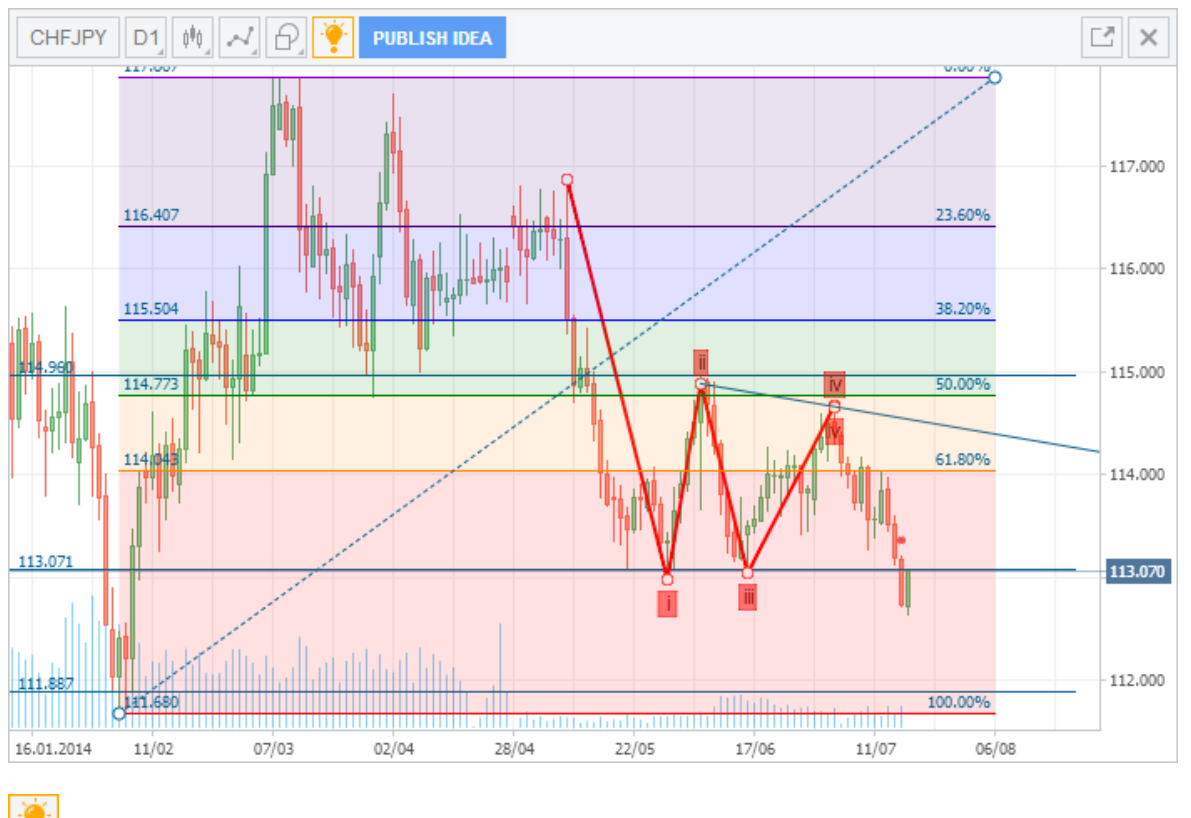

Enable/Disable trading ideas on the charts. Ideas are displayed as dots:

London | Hong Kong | Sydney | Shanghai | Shenzhen | Shenyang | Frankfurt | Madrid | Warsaw | Lisbon | Prague | Budapest Bucharest | Athens | Kiev | Minsk | Moscow | St Petersburg | Mumbai | Jakarta | Manila | Ho Chi Minh City | Kuala Lumpur Baku | Lagos | Johannesburg | Auckland | Sao Paulo | Buenos Aires | Lima | Santiago | Montevideo | Limassol

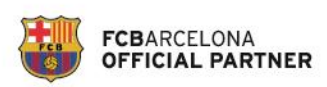

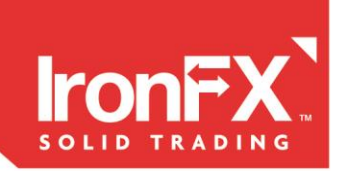

- Yellow dot Forecast
- Red dot Signal to sell
- Green dot Signal to buy

PUBLISH IDEA

By clicking this button you can share your idea with community users.

The following ideas types are available for publishing:

- 1. Forecast
- 2. Signal to Buy
- 3. Signal to Sell

| Publish Idea for CHFJP | Y, D1    | ×       |
|------------------------|----------|---------|
| My idea title          |          |         |
| 📢 Public ⊗             |          |         |
| Buy                    | Forecast | Sell    |
| Description            |          |         |
|                        |          |         |
|                        |          |         |
|                        |          | Publish |

**Forecast** – To publish a forecast you simply specify an idea title and description.

A forecast doesn't have Profit/Loss calculation and should be completed by the author manually at any given point of time. When completing a forecast, an author selects manually whether it was successful or not.

| Publish Idea                    | for CHFJPY, D1                  |      | ×              |
|---------------------------------|---------------------------------|------|----------------|
| My idea title                   |                                 |      |                |
| 📢 Public                        | 3                               |      |                |
| Buy                             | For                             |      | Sell           |
| Price (Ask)<br>112. <b>91</b> ° | Take profit<br>5.0 pips 📮 🛱 112 | Stop | pips ‡ 112.86° |
| Description                     |                                 |      |                |
|                                 |                                 |      |                |
|                                 |                                 |      | Publish        |

(pips)

**Signal to Buy/Sell** – To publish a signal you must specify Stop Loss and Take Profit along with the title and a description. SL or TP can be setup up in pips or absolute values. It is not possible to change these values after the idea is published.

A signal has the following parameters:

- Profit In pips
- Rate of Return (RoR) = Profit (pips) / Stop Loss

London | Hong Kong | Sydney | Shanghai | Shenzhen | Shenyang | Frankfurt | Madrid | Warsaw | Lisbon | Prague | Budapest Bucharest | Athens | Kiev | Minsk | Moscow | St Petersburg | Mumbai | Jakarta | Manila | Ho Chi Minh City | Kuala Lumpur Baku | Lagos | Johannesburg | Auckland | Sao Paulo | Buenos Aires | Lima | Santiago | Montevideo | Limassol

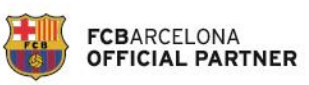

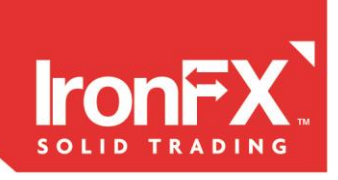

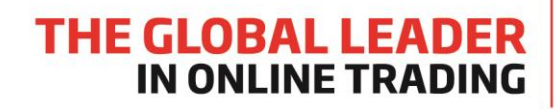

# 8. Financial Chart User Manual

Below you can see the maximized tile of financial chart in the terminal.

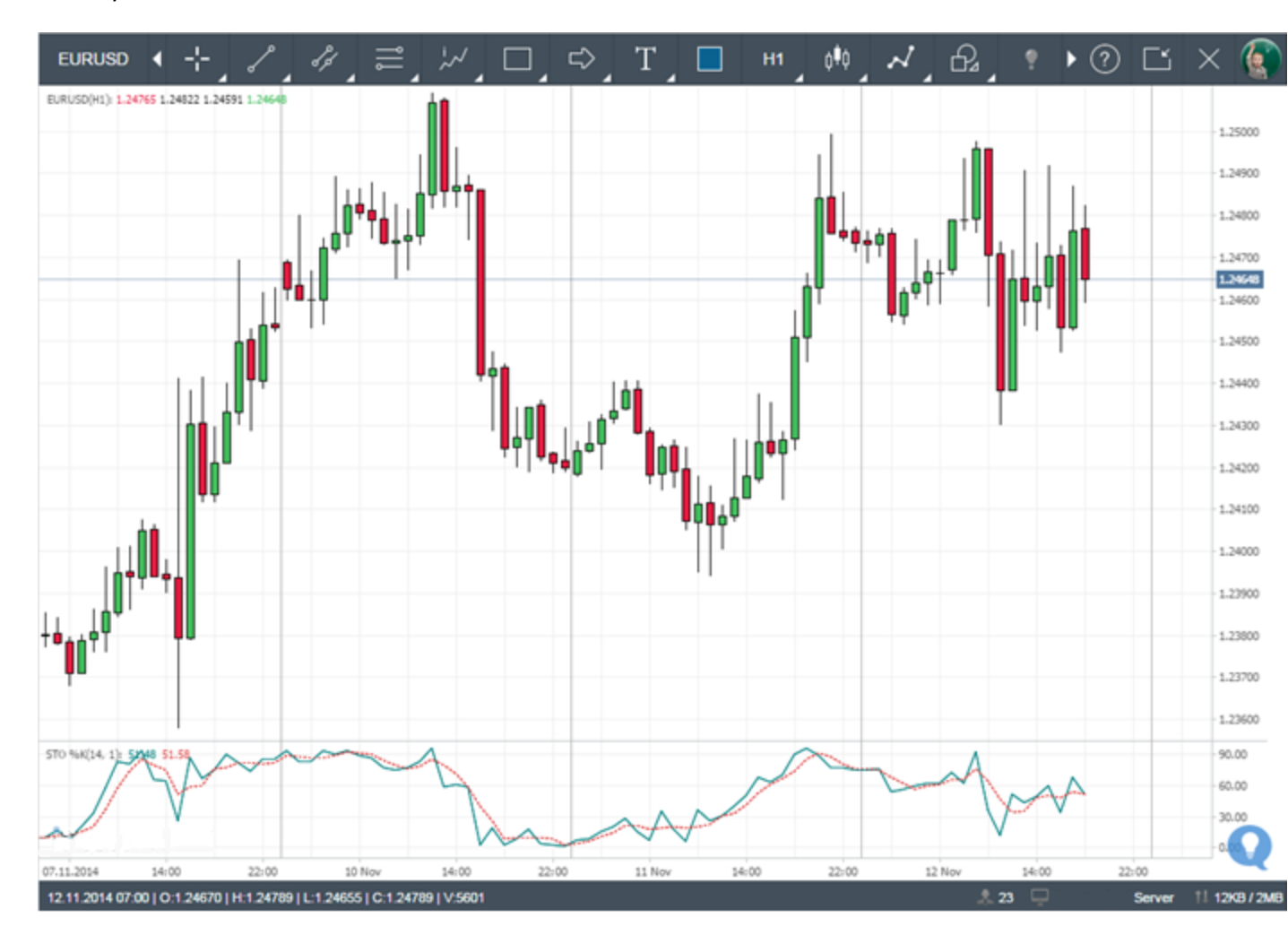

#### **Charts settings**

Right click on the chart area pops up the chart settings menu.

London | Hong Kong | Sydney | Shanghai | Shenzhen | Shenyang | Frankfurt | Madrid | Warsaw | Lisbon | Prague | Budapest Bucharest | Athens | Kiev | Minsk | Moscow | St Petersburg | Mumbai | Jakarta | Manila | Ho Chi Minh City | Kuala Lumpur Baku | Lagos | Johannesburg | Auckland | Sao Paulo | Buenos Aires | Lima | Santiago | Montevideo | Limassol

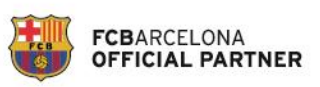

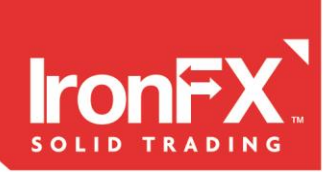

- ⊕ Zoom in⊖ Zoom out
- C Refresh
- Symbol
- ≬<sup>≬</sup>≬ Chart type
- Intervals
- Objects
- 📈 Indicators

Properties

- Zoom in the chart
- Zoom out the chart
- Refresh. Update chart data from the server
  - Symbol. Opens the Select Symbol dialog
- Chart type. Select the chart type: line, bars, candlesticks,

### area

\_

\_

\_

>

>

>

>

\_

- Intervals. Select the timeframe
  - Objects. The list of all TA objects placed on this chart
- Indicators. Select an indicator to add to this chart
  - Properties. Opens chart properties dialog.

## **Charts properties**

| දිිු} Settings |     |              |           | × |
|----------------|-----|--------------|-----------|---|
| Annotations    | Bid | $\checkmark$ | Bid color |   |
| Chart          | Ask |              | Ask color |   |
| Volume         |     |              |           |   |
| Candles        |     |              |           |   |
| Bars           |     |              |           |   |
| Line           |     |              |           |   |
| Area           |     |              |           |   |

**Annotations**. Here you can add current ask price of the instrument on the chart and change the line color.

London | Hong Kong | Sydney | Shanghai | Shenzhen | Shenyang | Frankfurt | Madrid | Warsaw | Lisbon | Prague | Budapest Bucharest | Athens | Kiev | Minsk | Moscow | St Petersburg | Mumbai | Jakarta | Manila | Ho Chi Minh City | Kuala Lumpur Baku | Lagos | Johannesburg | Auckland | Sao Paulo | Buenos Aires | Lima | Santiago | Montevideo | Limassol

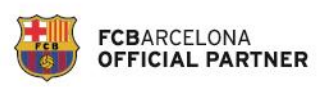

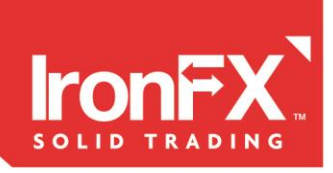

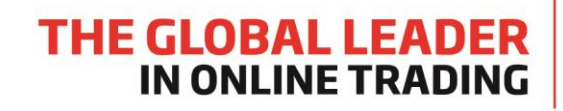

| දිරුි Settings |                |                | × |
|----------------|----------------|----------------|---|
| Annotations    | Plot color     | Axis color     |   |
| Chart          | Grid color     | Margin color   |   |
| Volume         | Text color     | Cursor color   |   |
| Candles        | Cursor text    | Ruler fill     |   |
| Bars           | Sessions color | Quote sessions |   |
| Line           | Loupe          | Legend         |   |
| Area           |                |                |   |

**Charts.** Here you can customize chart background view, show chart legend in the left top corner and session breaks

| {ွ်} Settings |      |       | × |
|---------------|------|-------|---|
| Annotations   | Show | Color |   |
| Chart         |      |       |   |
| Volume        |      |       |   |
| Candles       |      |       |   |
| Bars          |      |       |   |
| Line          |      |       |   |
| Area          |      |       |   |

**Volume.** Enable or disable volume bars on the chart. Volume bar indicates number of ticks per bar.

London | Hong Kong | Sydney | Shanghai | Shenzhen | Shenyang | Frankfurt | Madrid | Warsaw | Lisbon | Prague | Budapest Bucharest | Athens | Kiev | Minsk | Moscow | St Petersburg | Mumbai | Jakarta | Manila | Ho Chi Minh City | Kuala Lumpur Baku | Lagos | Johannesburg | Auckland | Sao Paulo | Buenos Aires | Lima | Santiago | Montevideo | Limassol

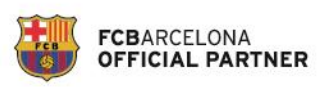

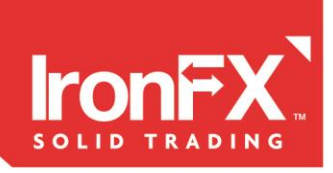

| දිටුි Settings |            |             | × |
|----------------|------------|-------------|---|
| Annotations    | Up color   | Up border   |   |
| Chart          | Down color | Down border |   |
| Volume         |            |             |   |
| Candles        |            |             |   |
| Bars           |            |             |   |
| Line           |            |             |   |
| Area           |            |             |   |

#### Candles. Here you can customize candlestick colors.

| දිිු} Settings |       |           | × |
|----------------|-------|-----------|---|
| Annotations    | Width | <br>Color |   |
| Chart          |       |           |   |
| Volume         |       |           |   |
| Candles        |       |           |   |
| Bars           |       |           |   |
| Line           |       |           |   |
| Area           |       |           |   |

#### Bars. Here you can change settings for bar chart type

London | Hong Kong | Sydney | Shanghai | Shenzhen | Shenyang | Frankfurt | Madrid | Warsaw | Lisbon | Prague | Budapest Bucharest | Athens | Kiev | Minsk | Moscow | St Petersburg | Mumbai | Jakarta | Manila | Ho Chi Minh City | Kuala Lumpur Baku | Lagos | Johannesburg | Auckland | Sao Paulo | Buenos Aires | Lima | Santiago | Montevideo | Limassol

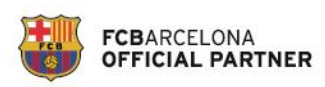

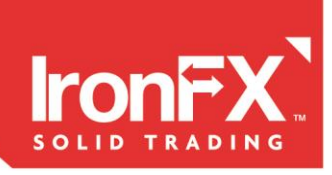

| ද်္ပိ} Settings |       |       |     |       | $\times$ |
|-----------------|-------|-------|-----|-------|----------|
| Annotations     | Dash  |       | - • | Width | <br>     |
| Chart           | Apply | Close | Ŧ   | Color |          |
| Volume          |       |       |     |       |          |
| Candles         |       |       |     |       |          |
| Bars            |       |       |     |       |          |
| Line            |       |       |     |       |          |
| Area            |       |       |     |       |          |

Line. Here you can change settings for Line chart type. You can Apply the chart line for:

- Close close price of the bar
- Open open price of the bar
- Low low price of the bar
- High high price of the bar
- HL/2 (high price + low price)/2

HLC/3 - (high price + low price + close price)/3

HLOC/4 - (high price + low price + open price + close price)/4

| දිාි} Settings |            |              | ×    |
|----------------|------------|--------------|------|
| Annotations    | Dash       | Wid          | th 🔻 |
| Chart          | Apply      | Close 🔻 Colo | pr 📃 |
| Volume         | Fill color |              |      |
| Candles        |            |              |      |
| Bars           |            |              |      |
| Line           |            |              |      |
| Area           |            |              |      |

London | Hong Kong | Sydney | Shanghai | Shenzhen | Shenyang | Frankfurt | Madrid | Warsaw | Lisbon | Prague | Budapest Bucharest | Athens | Kiev | Minsk | Moscow | St Petersburg | Mumbai | Jakarta | Manila | Ho Chi Minh City | Kuala Lumpur Baku | Lagos | Johannesburg | Auckland | Sao Paulo | Buenos Aires | Lima | Santiago | Montevideo | Limassol

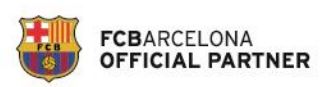

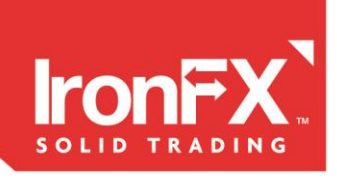

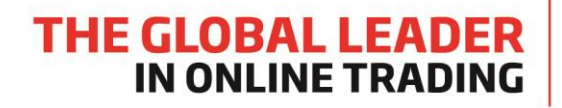

**Area.** Here you can customize settings for Area chart type. Settings are the same like for Line type

#### **Main Chart Tabs**

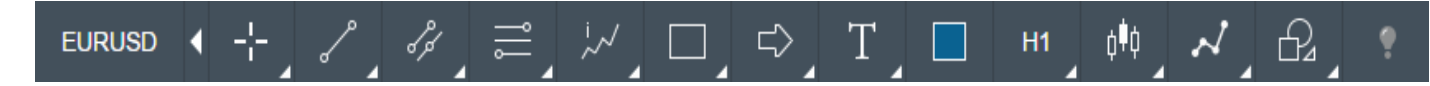

This is the list of technical analysis objects that can be applied to the chart

#### Symbol Selector.

To change the symbol (instrument) on the chart click on the instrument in the chart tab and you will open a dialog window:

| Select Symbol            | _   |        | ×                                        |
|--------------------------|-----|--------|------------------------------------------|
| Q                        |     |        |                                          |
| 토  Forex                 | • ( | EURAUD | Euro vs Australian Dollar                |
| €t Metals                |     | AUDCAD | Australian Dollar vs Canadian Dollar     |
|                          |     | CADJPY | Canadian Dollar vs Japanese Yen          |
|                          |     | AUDJPY | Australian Dollar vs Japanese Yen        |
|                          | C   | AUDCHF | Australian Dollar vs Swiss Frank         |
|                          | C   | CHFJPY | Swiss Frank vs Japanese Yen              |
|                          |     | EURCAD | Euro vs Canadian Dollar                  |
|                          |     | GBPAUD | Great Britain Pound vs Australian Dollar |
|                          |     | GBPCAD | Great Britain Pound vs Canadian Dollar   |
|                          | C   | USDSGD | US Dollar vs Singapore Dollar            |
| Selected Symbol EURUSD 🛇 |     |        |                                          |

On the left window you can expand instrument groups. On the right window you can see all the instruments in selected group. You can search for specific instrument in the search line below the header. To add the instrument -select it in the dialog menu. You can add more than one instrument to one chart. To remove the instrument – remove it from Selected Symbol list.

#### Crosshair.

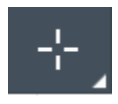

London | Hong Kong | Sydney | Shanghai | Shenzhen | Shenyang | Frankfurt | Madrid | Warsaw | Lisbon | Prague | Budapest Bucharest | Athens | Kiev | Minsk | Moscow | St Petersburg | Mumbai | Jakarta | Manila | Ho Chi Minh City | Kuala Lumpur Baku | Lagos | Johannesburg | Auckland | Sao Paulo | Buenos Aires | Lima | Santiago | Montevideo | Limassol

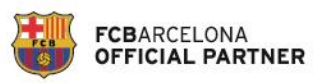

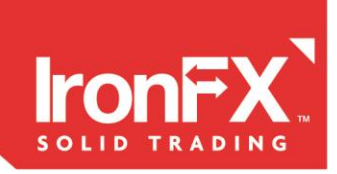

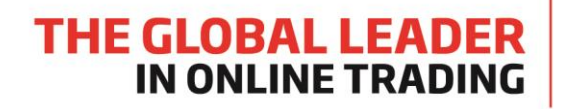

This button activates the crosshair mode. In this mode you can see the charts legend even if it is disabled and detailed parameters of chart and indicators.

If you hover the right bottom corner of the button a dropdown menu comes with options to select:

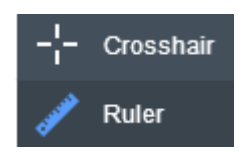

Drawing lines.

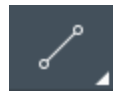

If you hover the right bottom corner of the button a dropdown menu comes with options to select. Select one of the following options:

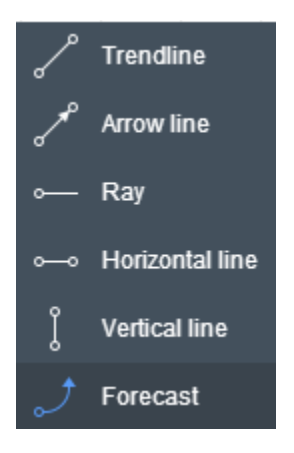

To start drawing left-click on the chart and draw.

London | Hong Kong | Sydney | Shanghai | Shenzhen | Shenyang | Frankfurt | Madrid | Warsaw | Lisbon | Prague | Budapest Bucharest | Athens | Kiev | Minsk | Moscow | St Petersburg | Mumbai | Jakarta | Manila | Ho Chi Minh City | Kuala Lumpur Baku | Lagos | Johannesburg | Auckland | Sao Paulo | Buenos Aires | Lima | Santiago | Montevideo | Limassol

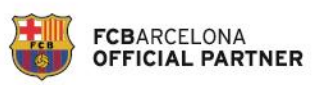

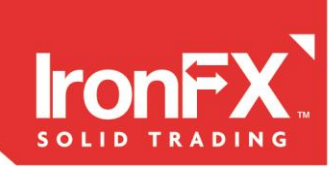

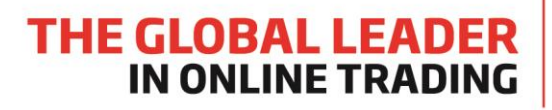

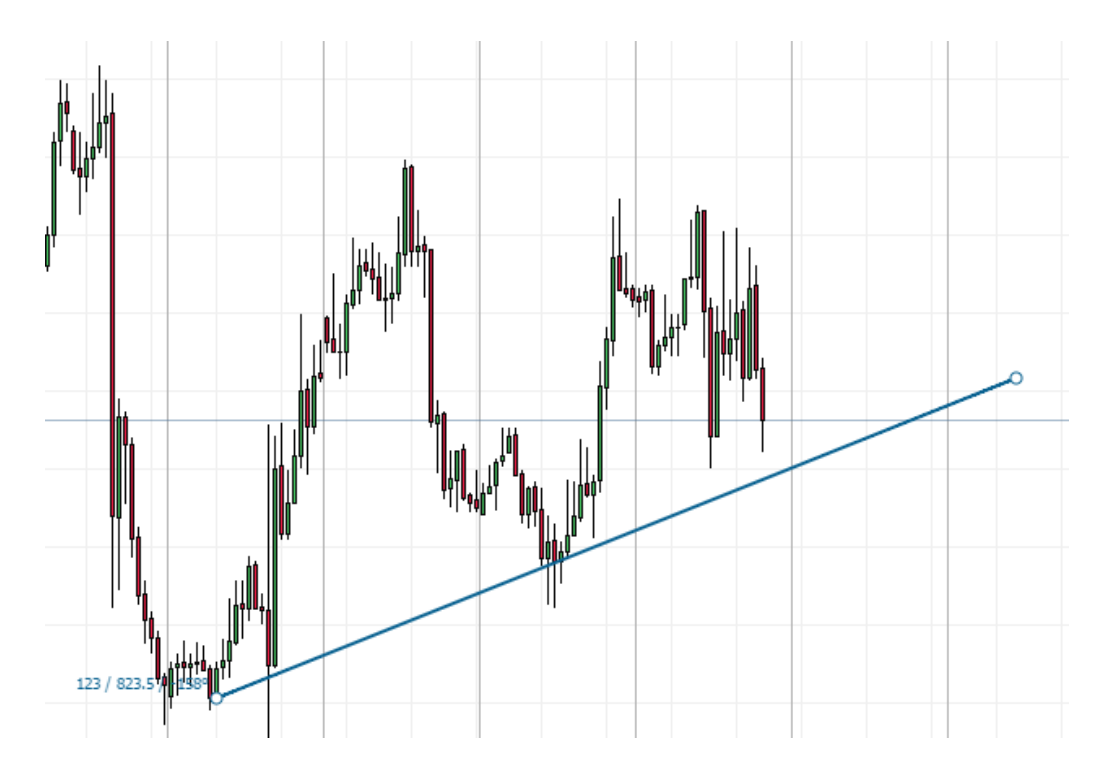

To customize settings right click on the object.

| දිිු} Settings |            | ×            |
|----------------|------------|--------------|
| Arrowline      | Dash 🛛 🗸   | Width 📃 🔻    |
| Anchors        | Color      | Angles       |
|                | Extend end | Extend start |
|                | Snap       | Default      |
|                |            |              |
|                |            |              |
|                |            |              |

For each line you can customize color, width, dash. You can extend the line left and right. Snap anchors to bar (high, low, open, close). And save these options as default by checking the default box

London | Hong Kong | Sydney | Shanghai | Shenzhen | Shenyang | Frankfurt | Madrid | Warsaw | Lisbon | Prague | Budapest Bucharest | Athens | Kiev | Minsk | Moscow | St Petersburg | Mumbai | Jakarta | Manila | Ho Chi Minh City | Kuala Lumpur Baku | Lagos | Johannesburg | Auckland | Sao Paulo | Buenos Aires | Lima | Santiago | Montevideo | Limassol

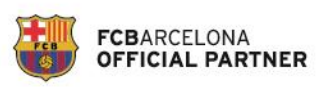

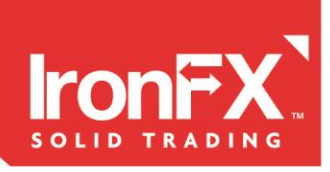

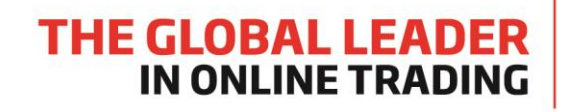

| දිාි Settings |           |       |                  | ×      |
|---------------|-----------|-------|------------------|--------|
| Arrow line    | Anchor 1: | Time  | 19.11.2014 09:00 | *<br>* |
| Anchors       |           | Price | 1.24787          | *<br>* |
|               | Anchor 2: | Time  | 20.11.2014 18:00 | *      |
|               |           | Price | 1.24763          | *      |
|               |           |       |                  |        |
|               |           |       |                  |        |
|               |           |       |                  |        |

In the Anchors tab you can set absolute value (time and price) for each anchor

## **Drawing Channel**

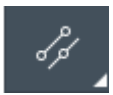

If you hover the right bottom corner of the button a dropdown menu comes with options to select. Select one of the following options:

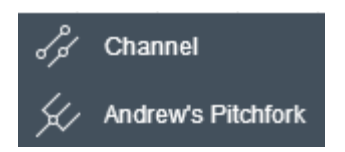

To start drawing left-click on the chart and draw.

London | Hong Kong | Sydney | Shanghai | Shenzhen | Shenyang | Frankfurt | Madrid | Warsaw | Lisbon | Prague | Budapest Bucharest | Athens | Kiev | Minsk | Moscow | St Petersburg | Mumbai | Jakarta | Manila | Ho Chi Minh City | Kuala Lumpur Baku | Lagos | Johannesburg | Auckland | Sao Paulo | Buenos Aires | Lima | Santiago | Montevideo | Limassol

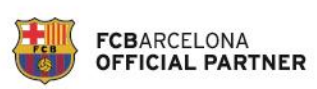

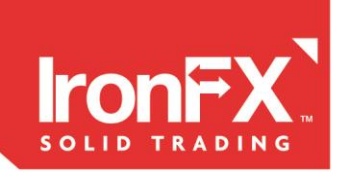

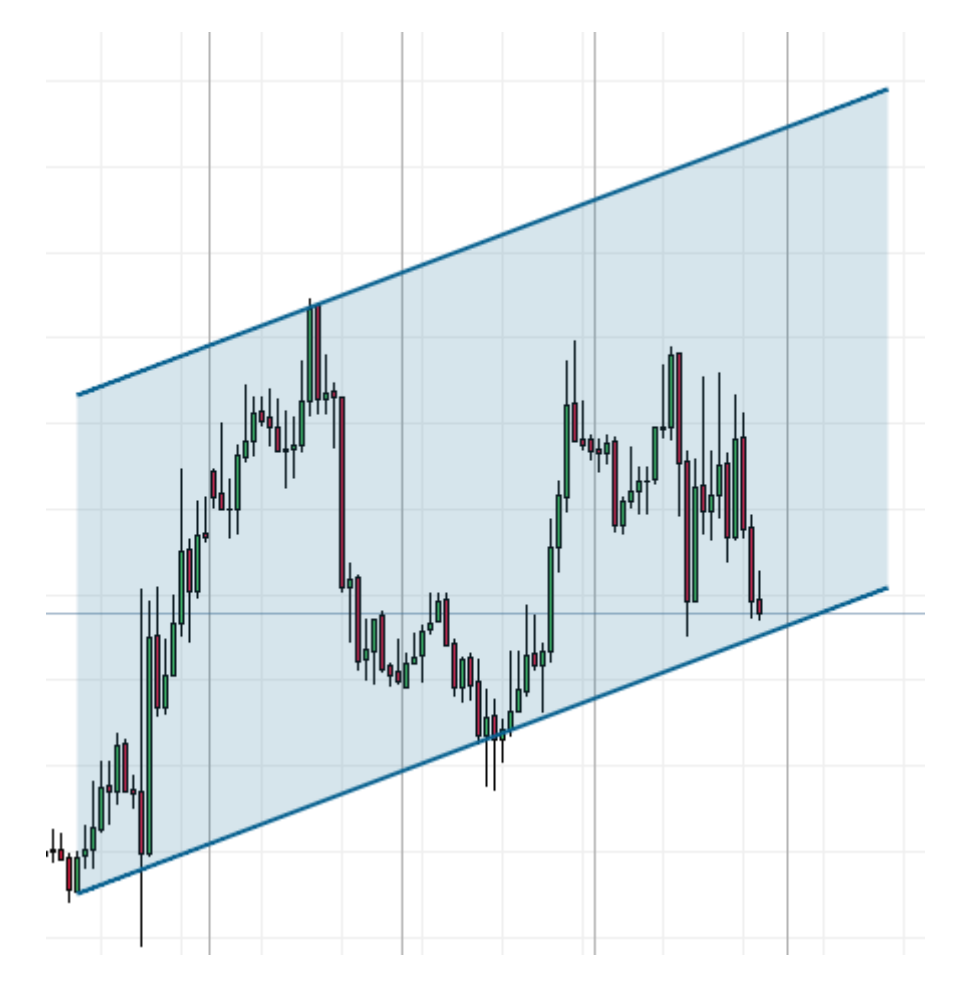

#### To customize settings right click on the object.

| දිරුදි Settings |              |              | ×   |
|-----------------|--------------|--------------|-----|
| Channel         | Dash         | <br>Width    | - • |
| Anchors         | Angles       | Color        |     |
|                 | Transparency |              |     |
|                 | Extend end   | Extend start |     |
|                 | Snap         | Default      |     |
|                 |              |              |     |
|                 |              |              |     |

London | Hong Kong | Sydney | Shanghai | Shenzhen | Shenyang | Frankfurt | Madrid | Warsaw | Lisbon | Prague | Budapest Bucharest | Athens | Kiev | Minsk | Moscow | St Petersburg | Mumbai | Jakarta | Manila | Ho Chi Minh City | Kuala Lumpur Baku | Lagos | Johannesburg | Auckland | Sao Paulo | Buenos Aires | Lima | Santiago | Montevideo | Limassol

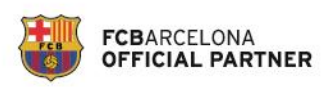

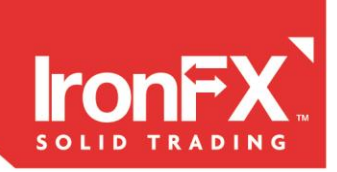

For Channel you can customize lines color, width, dash, transparency of the fill. You can extend the line left and right. Snap anchors to bar (high, low, open, close). And save these options as default by checking the default box

## **Drawing Fibonacci**

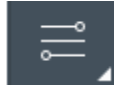

If you hover the right bottom corner of the button a dropdown menu comes with options to select. Select one of the following options:

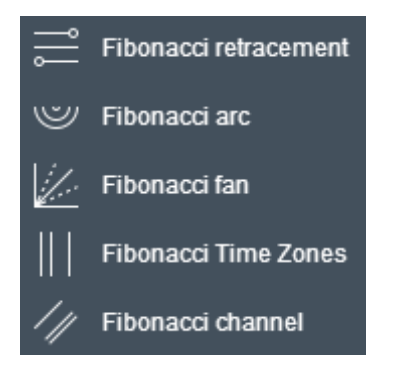

To start drawing left-click on the chart and draw.

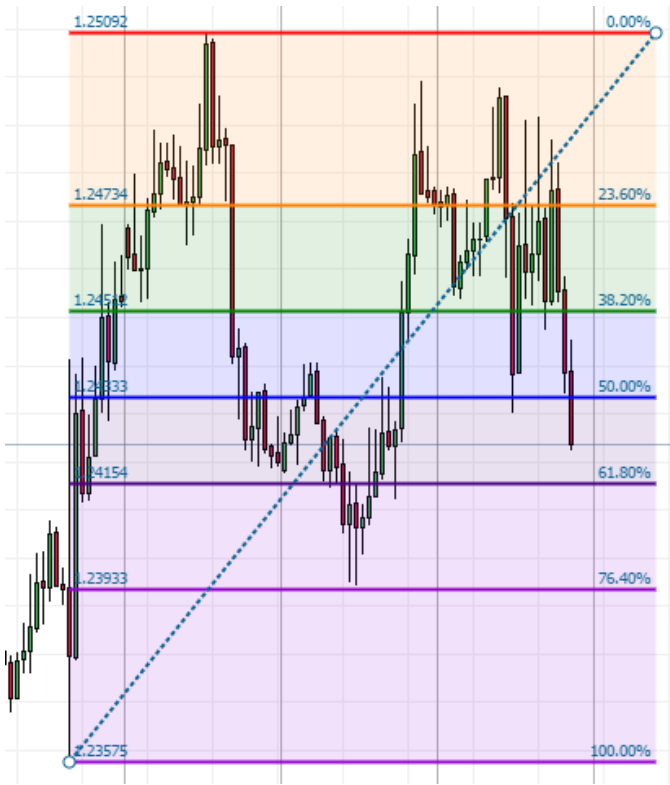

London | Hong Kong | Sydney | Shanghai | Shenzhen | Shenyang | Frankfurt | Madrid | Warsaw | Lisbon | Prague | Budapest Bucharest | Athens | Kiev | Minsk | Moscow | St Petersburg | Mumbai | Jakarta | Manila | Ho Chi Minh City | Kuala Lumpur Baku | Lagos | Johannesburg | Auckland | Sao Paulo | Buenos Aires | Lima | Santiago | Montevideo | Limassol

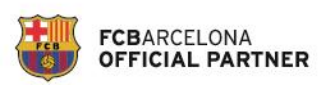

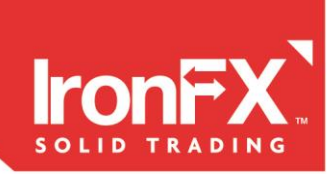

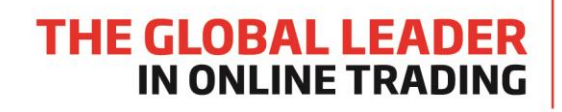

To customize settings right click on the object.

| {်္ပိ} Settings   |         |          |        | ×     |
|-------------------|---------|----------|--------|-------|
| Fibonacci retrace | Dash    | <b>v</b> | Width  | <br>• |
| Levels            | Color   |          | Levels |       |
| Anchors           | Prices  |          | Extend |       |
|                   | Invert  |          | Snap   |       |
|                   | Default |          |        |       |
|                   |         |          |        |       |
|                   |         |          |        |       |

For Fibonacci you can show levels and prices on the chart, customize lines, color, width, dash. You can extend the Fibonacci lines right. Snap anchors to bar (high, low, open, close). Invert Fibonacci levels and save these options as default by checking the default box. In the Levels tab you can customize each Fibonacci Level, its color and transparency.

| {ှိ} Settings     |              |              |       | ×  |
|-------------------|--------------|--------------|-------|----|
| Fibonacci retrace | Ratio 1      | $\checkmark$ | 0.000 | ÷  |
| Levels            | Ratio 2      |              | 0.236 | *  |
| Anchors           | Ratio 3      |              | 0.382 | *  |
|                   | Ratio 4      | $\checkmark$ | 0.500 | *  |
|                   | Ratio 5      | $\checkmark$ | 0.618 | *  |
|                   | Ratio 6      | $\checkmark$ | 0.764 | ÷  |
|                   | Ratio 7      | $\checkmark$ | 1.000 | Ĵ. |
|                   | Ratio 8      |              | 1.618 | ÷  |
|                   | Ratio 9      |              | 2.618 | ÷  |
|                   | Ratio 10     |              | 3.618 | ÷  |
|                   | Ratio 11     |              | 4.236 | ÷  |
|                   | Transparency |              |       |    |

London | Hong Kong | Sydney | Shanghai | Shenzhen | Shenyang | Frankfurt | Madrid | Warsaw | Lisbon | Prague | Budapest Bucharest | Athens | Kiev | Minsk | Moscow | St Petersburg | Mumbai | Jakarta | Manila | Ho Chi Minh City | Kuala Lumpur Baku | Lagos | Johannesburg | Auckland | Sao Paulo | Buenos Aires | Lima | Santiago | Montevideo | Limassol

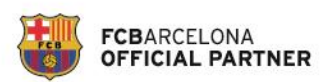

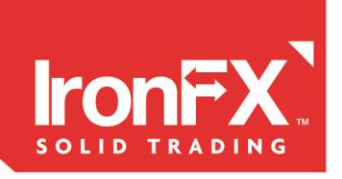

## **Drawing Eliot Waves**

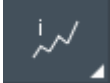

If you hover the right bottom corner of the button a dropdown menu comes with options to select. Select one of the following options:

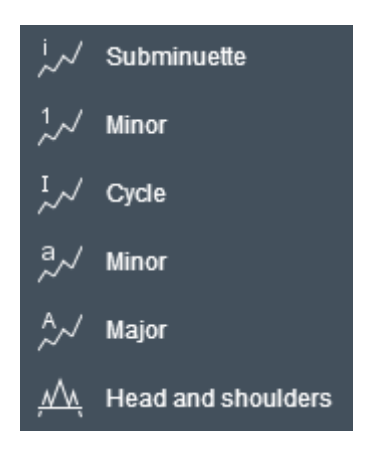

To start drawing left-click on the chart and draw.

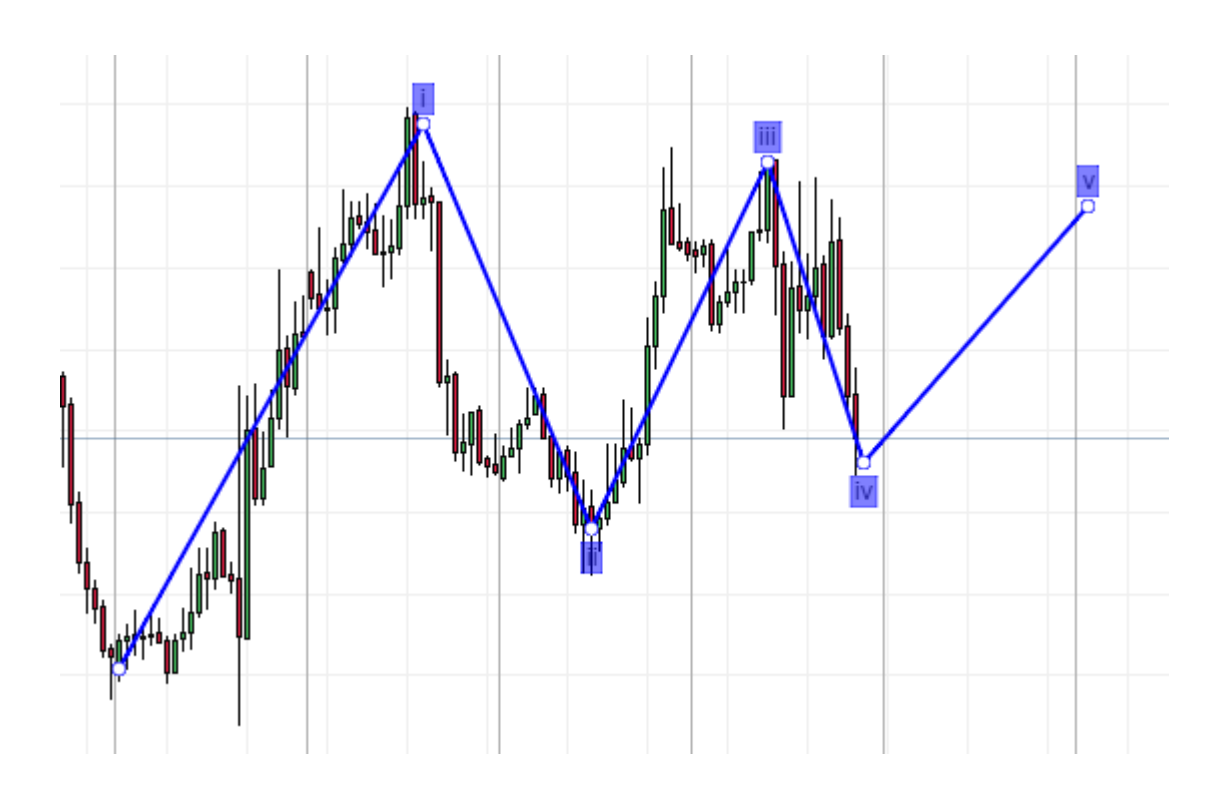

London | Hong Kong | Sydney | Shanghai | Shenzhen | Shenyang | Frankfurt | Madrid | Warsaw | Lisbon | Prague | Budapest Bucharest | Athens | Kiev | Minsk | Moscow | St Petersburg | Mumbai | Jakarta | Manila | Ho Chi Minh City | Kuala Lumpur Baku | Lagos | Johannesburg | Auckland | Sao Paulo | Buenos Aires | Lima | Santiago | Montevideo | Limassol

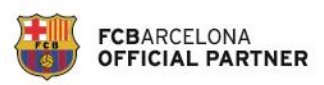

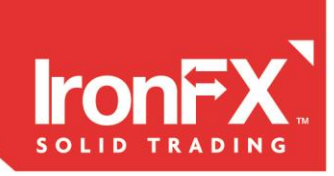

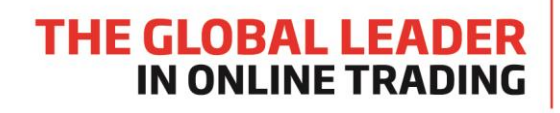

To customize settings right click on the object.

| දිි Settings  |         |             |       |              | × |
|---------------|---------|-------------|-------|--------------|---|
| Wave sequence | Туре    | Subminuette |       |              | • |
| Anchors       | Dash    | <b>▼</b>    | Width |              | • |
|               | Color   |             | Snap  | $\checkmark$ |   |
|               | Default |             |       |              |   |
|               |         |             |       |              |   |
|               |         |             |       |              |   |
|               |         |             |       |              |   |

In this tab you can select Eliot Waves sequence type, customize line dash, width, color. Snap anchors to bar (high, low, open, close). And save these options as default by checking the default box

London | Hong Kong | Sydney | Shanghai | Shenzhen | Shenyang | Frankfurt | Madrid | Warsaw | Lisbon | Prague | Budapest Bucharest | Athens | Kiev | Minsk | Moscow | St Petersburg | Mumbai | Jakarta | Manila | Ho Chi Minh City | Kuala Lumpur Baku | Lagos | Johannesburg | Auckland | Sao Paulo | Buenos Aires | Lima | Santiago | Montevideo | Limassol

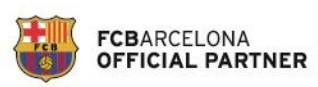

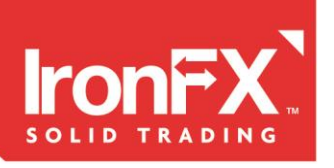

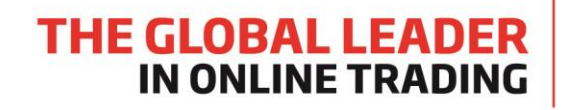

| දිිුාරි Settings |           |       |                  | ×      |
|------------------|-----------|-------|------------------|--------|
| Wave sequence    | Anchor 1: | Time  | 07.11.2014 00:00 | *      |
| Anchors          |           | Price | 1.23717          | *<br>* |
|                  | Anchor 2: | Time  | 10.11.2014 14:00 | *      |
|                  |           | Price | 1.25053          | *      |
|                  | Anchor 3: | Time  | 11.11.2014 11:00 | *      |
|                  |           | Price | 1.24063          | *<br>* |
|                  | Anchor 4: | Time  | 12.11.2014 09:00 | *<br>* |
|                  |           | Price | 1.24958          | *      |
|                  | Anchor 5: | Time  | 12.11.2014 21:00 | *      |
|                  |           | Price | 1.24223          | *<br>* |
|                  | Anchor 6: | Time  | 14.11.2014 01:00 | *      |
|                  |           | Price | 1.24851          | *      |

For each anchor you can setup absolute value in time and price

London | Hong Kong | Sydney | Shanghai | Shenzhen | Shenyang | Frankfurt | Madrid | Warsaw | Lisbon | Prague | Budapest Bucharest | Athens | Kiev | Minsk | Moscow | St Petersburg | Mumbai | Jakarta | Manila | Ho Chi Minh City | Kuala Lumpur Baku | Lagos | Johannesburg | Auckland | Sao Paulo | Buenos Aires | Lima | Santiago | Montevideo | Limassol

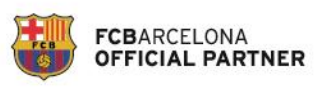

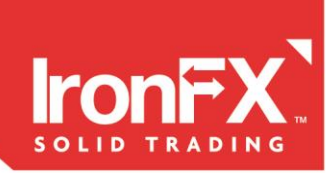

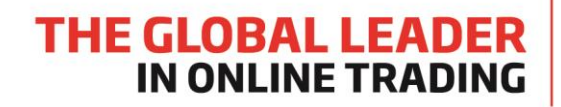

## **Drawing Geometric objects**

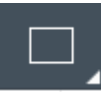

If you hover the right bottom corner of the button a dropdown menu comes with options to select. Select one of the following options:

|                    | Rectangle |
|--------------------|-----------|
| $\bigcirc$         | Ellipse   |
| $\bigtriangledown$ | Triangle  |
| 0                  | Arc       |

To start drawing left-click on the chart and draw.

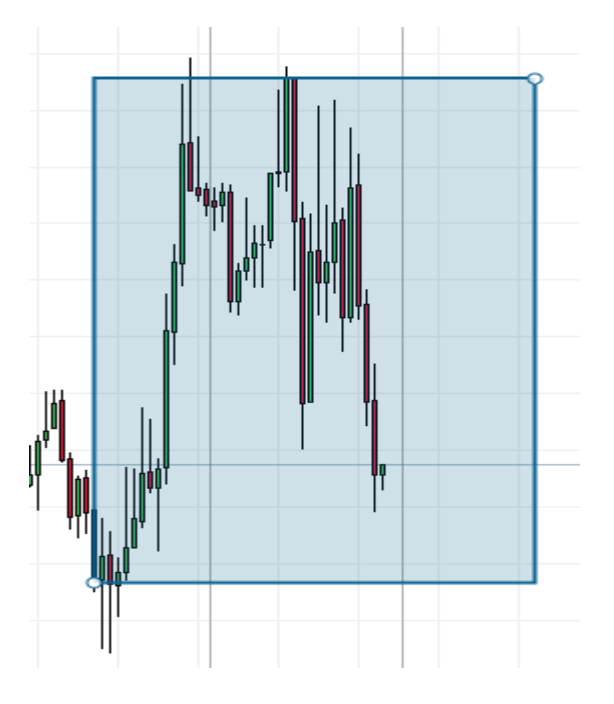

To customize settings right click on the object.

London | Hong Kong | Sydney | Shanghai | Shenzhen | Shenyang | Frankfurt | Madrid | Warsaw | Lisbon | Prague | Budapest Bucharest | Athens | Kiev | Minsk | Moscow | St Petersburg | Mumbai | Jakarta | Manila | Ho Chi Minh City | Kuala Lumpur Baku | Lagos | Johannesburg | Auckland | Sao Paulo | Buenos Aires | Lima | Santiago | Montevideo | Limassol

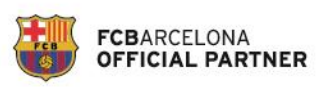

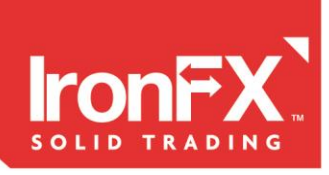

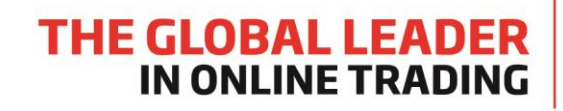

| දිරිූි Settings |              |            | $\times$ |
|-----------------|--------------|------------|----------|
| Rectangle       | Width        | <br>Dash   | - •      |
| Anchors         | Border color |            |          |
|                 | Fill         | Fill color |          |
|                 | Transparency |            |          |
|                 | Snap         | Default    |          |
|                 |              |            |          |
|                 |              |            |          |

#### Direction buttons and price label

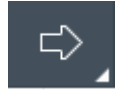

If you hover the right bottom corner of the button a dropdown menu comes with options to select. Select one of the following options:

| $\Box$               | Right Arrow |
|----------------------|-------------|
| $\langle \! \neg \!$ | Left Arrow  |
| 仑                    | Up Arrow    |
| $\hat{\nabla}$       | Down Arrow  |
| $\Box$               | Price Label |

To place an arrow or label on the chart just left click on the mouse

London | Hong Kong | Sydney | Shanghai | Shenzhen | Shenyang | Frankfurt | Madrid | Warsaw | Lisbon | Prague | Budapest Bucharest | Athens | Kiev | Minsk | Moscow | St Petersburg | Mumbai | Jakarta | Manila | Ho Chi Minh City | Kuala Lumpur Baku | Lagos | Johannesburg | Auckland | Sao Paulo | Buenos Aires | Lima | Santiago | Montevideo | Limassol

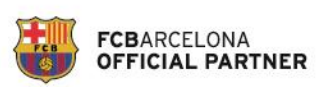

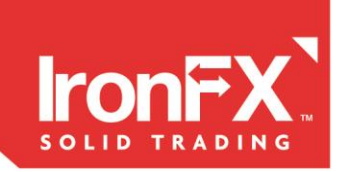

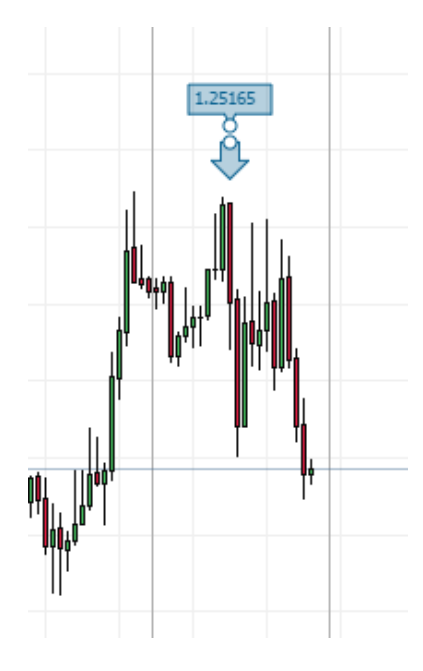

To customize settings right click on the object.

| දි်ွှ} Settings | · · · ·      |              |            |      | × |
|-----------------|--------------|--------------|------------|------|---|
| Price Label     | Color        |              | Туре       | Down | Ŧ |
| Anchors         | Fill         | $\checkmark$ | Fill color |      |   |
|                 | Transparency | 20000        |            |      |   |
|                 | Snap         | $\checkmark$ | Default    |      |   |
|                 |              |              |            |      |   |
|                 |              |              |            |      |   |
|                 |              |              |            |      |   |

#### Inserting Textbox on the chart

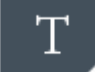

If you hover the right bottom corner of the button a dropdown menu comes with options to select. Select one of the following options:

London | Hong Kong | Sydney | Shanghai | Shenzhen | Shenyang | Frankfurt | Madrid | Warsaw | Lisbon | Prague | Budapest Bucharest | Athens | Kiev | Minsk | Moscow | St Petersburg | Mumbai | Jakarta | Manila | Ho Chi Minh City | Kuala Lumpur Baku | Lagos | Johannesburg | Auckland | Sao Paulo | Buenos Aires | Lima | Santiago | Montevideo | Limassol

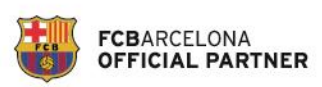

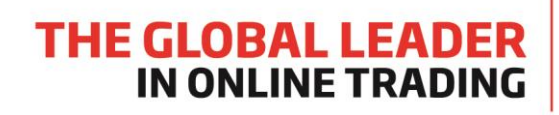

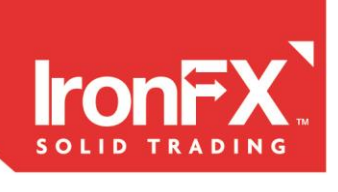

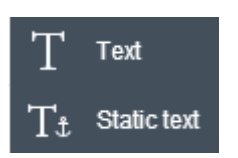

**Text** – this text label is assigned to specific time and price on the chart. The textbox moves relatively when you scroll or scale the chart.

**Static Text** – this text label is assign to screen position and it doesn't change when you scroll or scale the chart.

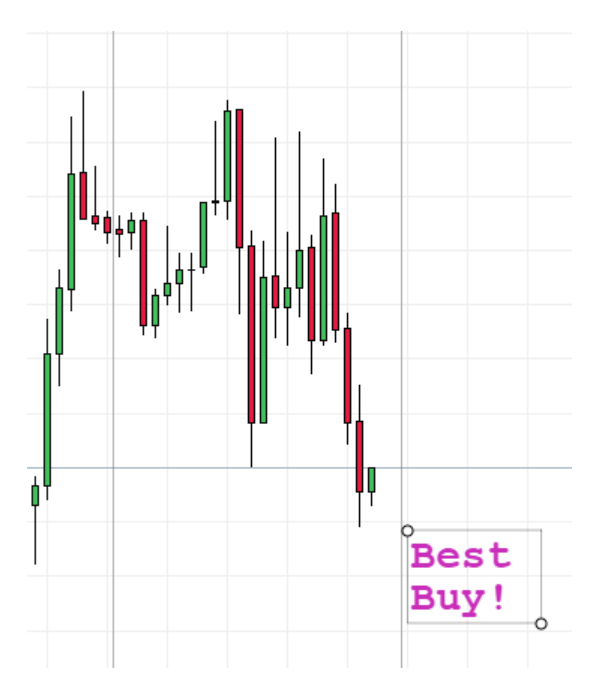

To customize settings right click on the object.

London | Hong Kong | Sydney | Shanghai | Shenzhen | Shenyang | Frankfurt | Madrid | Warsaw | Lisbon | Prague | Budapest Bucharest | Athens | Kiev | Minsk | Moscow | St Petersburg | Mumbai | Jakarta | Manila | Ho Chi Minh City | Kuala Lumpur Baku | Lagos | Johannesburg | Auckland | Sao Paulo | Buenos Aires | Lima | Santiago | Montevideo | Limassol

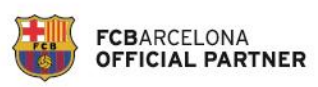

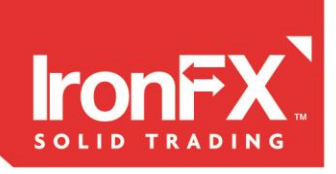

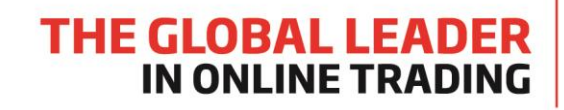

| දිරුදි Settings |           |              |       |   |             |    | ×        |
|-----------------|-----------|--------------|-------|---|-------------|----|----------|
| Text            | Font      | Courie       | r New | Ŧ | Size        | 28 | *        |
| Colors          |           | Best Buy     | r!    |   |             |    |          |
| Anchors         | Text      |              |       |   |             |    |          |
|                 | Ton       |              |       |   |             |    |          |
|                 |           |              |       |   |             |    | /        |
|                 | Bold      | $\checkmark$ |       |   | Italic      |    |          |
|                 | Underline |              |       |   | Default     |    |          |
|                 |           |              |       |   |             |    |          |
| ද်္ပိ} Settings |           |              |       |   |             |    | $\times$ |
| Text            | Color     |              |       |   |             |    |          |
| Colors          | Border    |              |       | E | Border colo | or |          |
| Anchors         | Fill      |              |       | F | ill color   |    |          |
|                 | Transpare | ncy          |       |   | 00000       |    |          |
|                 |           |              |       |   |             |    |          |
|                 |           |              |       |   |             |    |          |
|                 |           |              |       |   |             |    |          |

#### Select color

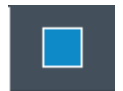

Here you can select default color for drawing objects on the chart.

London | Hong Kong | Sydney | Shanghai | Shenzhen | Shenyang | Frankfurt | Madrid | Warsaw | Lisbon | Prague | Budapest Bucharest | Athens | Kiev | Minsk | Moscow | St Petersburg | Mumbai | Jakarta | Manila | Ho Chi Minh City | Kuala Lumpur Baku | Lagos | Johannesburg | Auckland | Sao Paulo | Buenos Aires | Lima | Santiago | Montevideo | Limassol

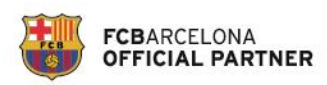

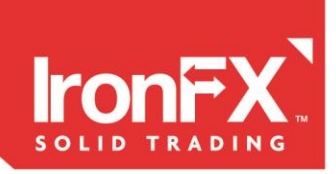

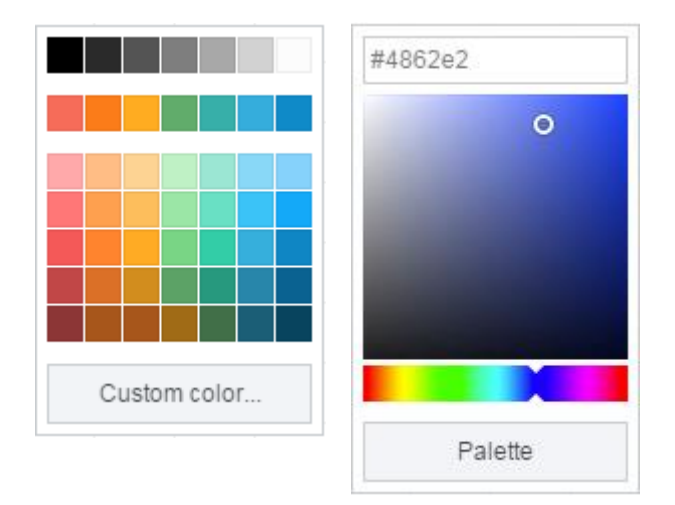

## **Chart timeframe**

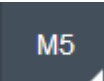

If you hover the right bottom corner of the button a dropdown menu comes with timeframes to select.

Select one of the following timeframe. You can setup your custom timeframe.

| M1  | M5 | M15 | Value 1          | М 💌 |
|-----|----|-----|------------------|-----|
| M30 | H1 | H4  |                  |     |
|     |    |     |                  | ОК  |
| D1  | W1 | MN1 |                  |     |
| ٠   |    |     | Chart types      |     |
|     |    |     | ¢ <sup>‡</sup> ¢ |     |

If you hover the right bottom corner of the button a dropdown menu comes with different chart types to select.

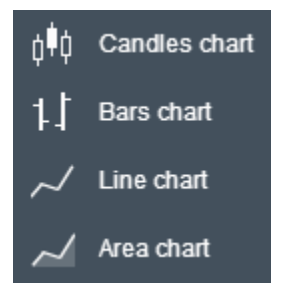

London | Hong Kong | Sydney | Shanghai | Shenzhen | Shenyang | Frankfurt | Madrid | Warsaw | Lisbon | Prague | Budapest Bucharest | Athens | Kiev | Minsk | Moscow | St Petersburg | Mumbai | Jakarta | Manila | Ho Chi Minh City | Kuala Lumpur Baku | Lagos | Johannesburg | Auckland | Sao Paulo | Buenos Aires | Lima | Santiago | Montevideo | Limassol

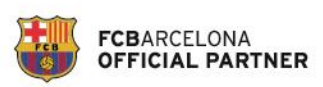

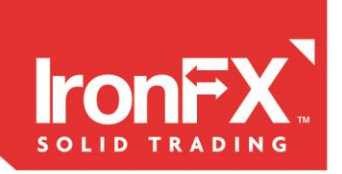

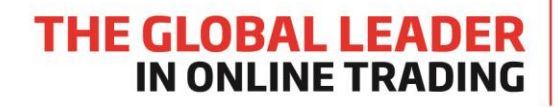

#### Adding a technical indicator

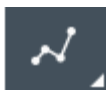

If you hover the right bottom corner of the button a dropdown menu comes with all available technical indicators to add.

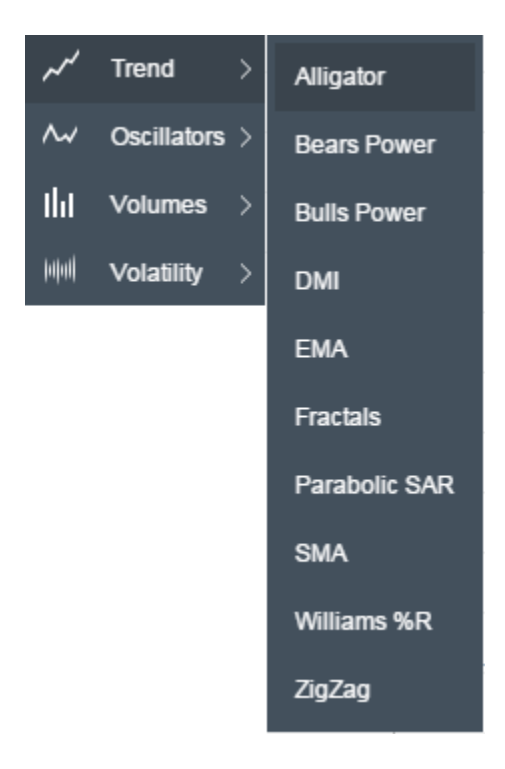

Just select the indicator and it will be added to your chart.

Each indicator has its own configuration options. To access these settings right click on the indicator after you added it to the chart.

London | Hong Kong | Sydney | Shanghai | Shenzhen | Shenyang | Frankfurt | Madrid | Warsaw | Lisbon | Prague | Budapest Bucharest | Athens | Kiev | Minsk | Moscow | St Petersburg | Mumbai | Jakarta | Manila | Ho Chi Minh City | Kuala Lumpur Baku | Lagos | Johannesburg | Auckland | Sao Paulo | Buenos Aires | Lima | Santiago | Montevideo | Limassol

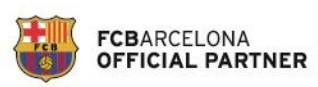

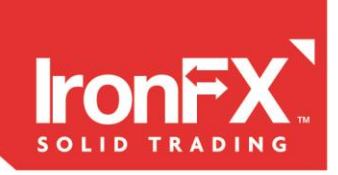

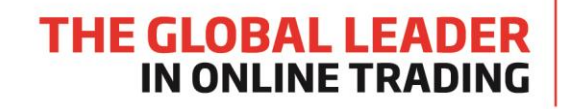

## **Indicator settings**

Below is an example of MACD settings

| දිරිූදි Settings |              |          |       |    | × |
|------------------|--------------|----------|-------|----|---|
| MACD             | EMA 1        | 12 ‡     | EMA 2 | 26 | * |
| Signal           | Dash         | <b>v</b> | Width |    | • |
| Histogram        | Apply        | Close 🔻  | Color |    |   |
|                  | Transparency |          |       | 0  |   |
|                  |              |          |       |    |   |
|                  |              |          |       |    |   |
|                  |              |          |       |    |   |

#### How to remove TA objects from the chart

To remove a TA object from the chart select it on the chart and press Del key. Or you can use the other option:

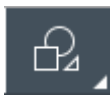

If you hover the right bottom corner of the button a dropdown menu comes with all existing TA on the chart. You can remove objects one by one or all of them by selecting the last menu item.

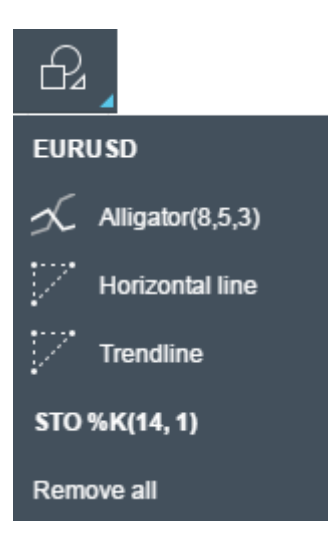

London | Hong Kong | Sydney | Shanghai | Shenzhen | Shenyang | Frankfurt | Madrid | Warsaw | Lisbon | Prague | Budapest Bucharest | Athens | Kiev | Minsk | Moscow | St Petersburg | Mumbai | Jakarta | Manila | Ho Chi Minh City | Kuala Lumpur Baku | Lagos | Johannesburg | Auckland | Sao Paulo | Buenos Aires | Lima | Santiago | Montevideo | Limassol

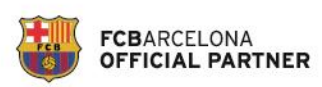

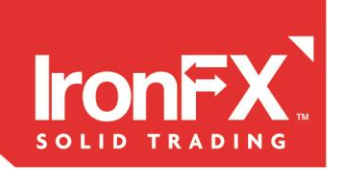

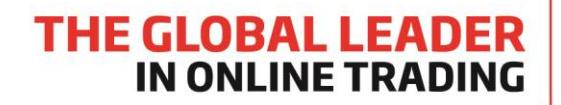

#### How to show and hide Trading ideas from the chart

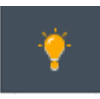

Click this button to hide/show trading ideas on the chart. The chart indicates only trading ideas related to chart instrument and timeframe.

London | Hong Kong | Sydney | Shanghai | Shenzhen | Shenyang | Frankfurt | Madrid | Warsaw | Lisbon | Prague | Budapest Bucharest | Athens | Kiev | Minsk | Moscow | St Petersburg | Mumbai | Jakarta | Manila | Ho Chi Minh City | Kuala Lumpur Baku | Lagos | Johannesburg | Auckland | Sao Paulo | Buenos Aires | Lima | Santiago | Montevideo | Limassol

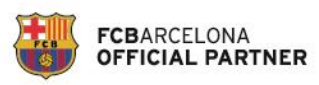